## Catalogue

| 1. How to print the full page                     | 2  |
|---------------------------------------------------|----|
| 2. How to connect the printer to Macbook          | 12 |
| 3. How to connect the printer to Windows computer | 24 |
| 4. How to print email with Android phone          |    |
| 5. How to print email with iPhone                 | 46 |
| 6. Which kind of paper can I use to print?        | 54 |
| 7. How can I open the top cover?                  | 55 |
| 8. How can I find the replacement papers?         |    |

# How to print the full page

If you use our thermal paper(21cm width) to operate printing, and you want to print the file with no margins, please follow the below instructions step by step:

1. Please open the "HerePrint" APP, and then choose the file which you want to print.

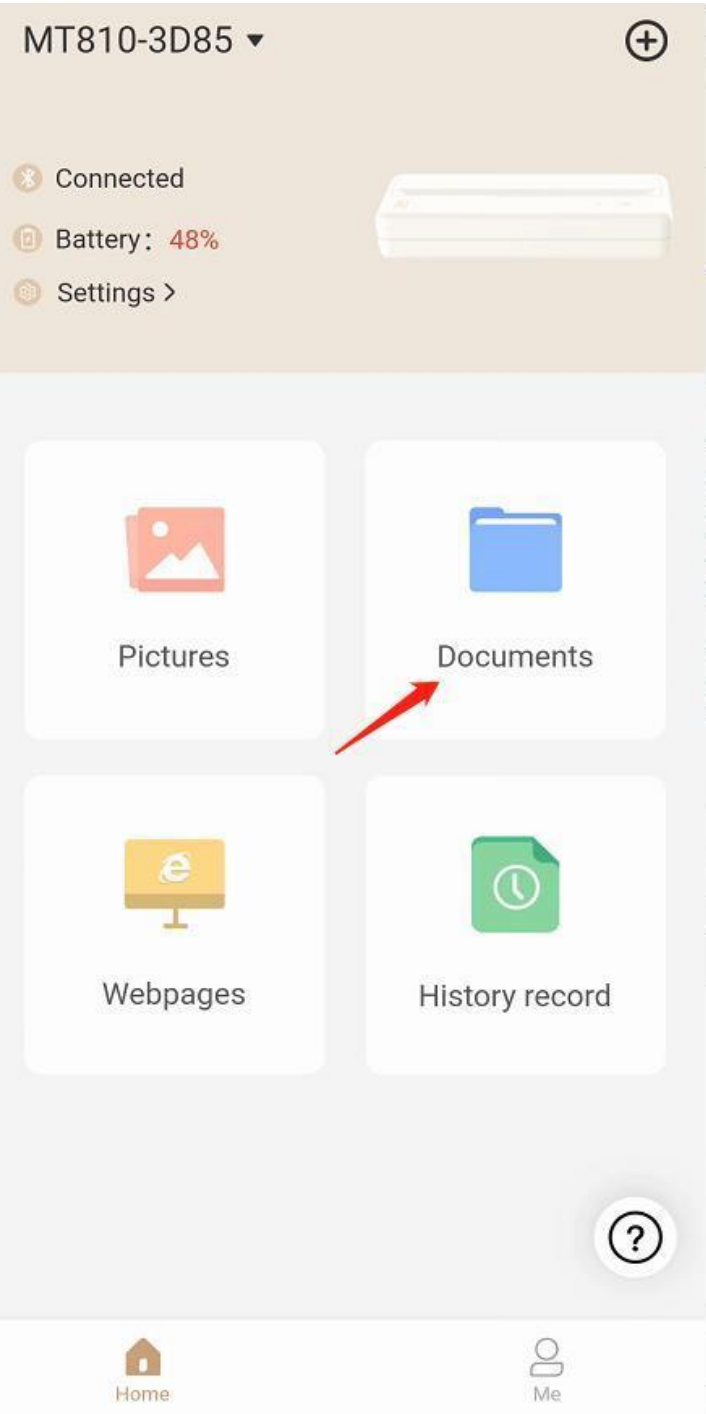

2. Choose the file which you want to print.

| 11月12日, 536 kB, TXT 文档    |   |
|---------------------------|---|
| com.kugou.android.2022103 | P |
| 11月11日, 421 kB, TXT 文档    | M |
| com.kugou.android.support | R |
| 11月11日, 88.40 kB, TXT 文档  | h |
| td.txt                    | R |
| 11月10日, 70 B, TXT 文档      | M |
| How it works (1).docx     | R |
| 10月21日, 14.16 kB, DOCX 文档 | h |

3. After you open the file, please click the "Print" icon on the top right corner.

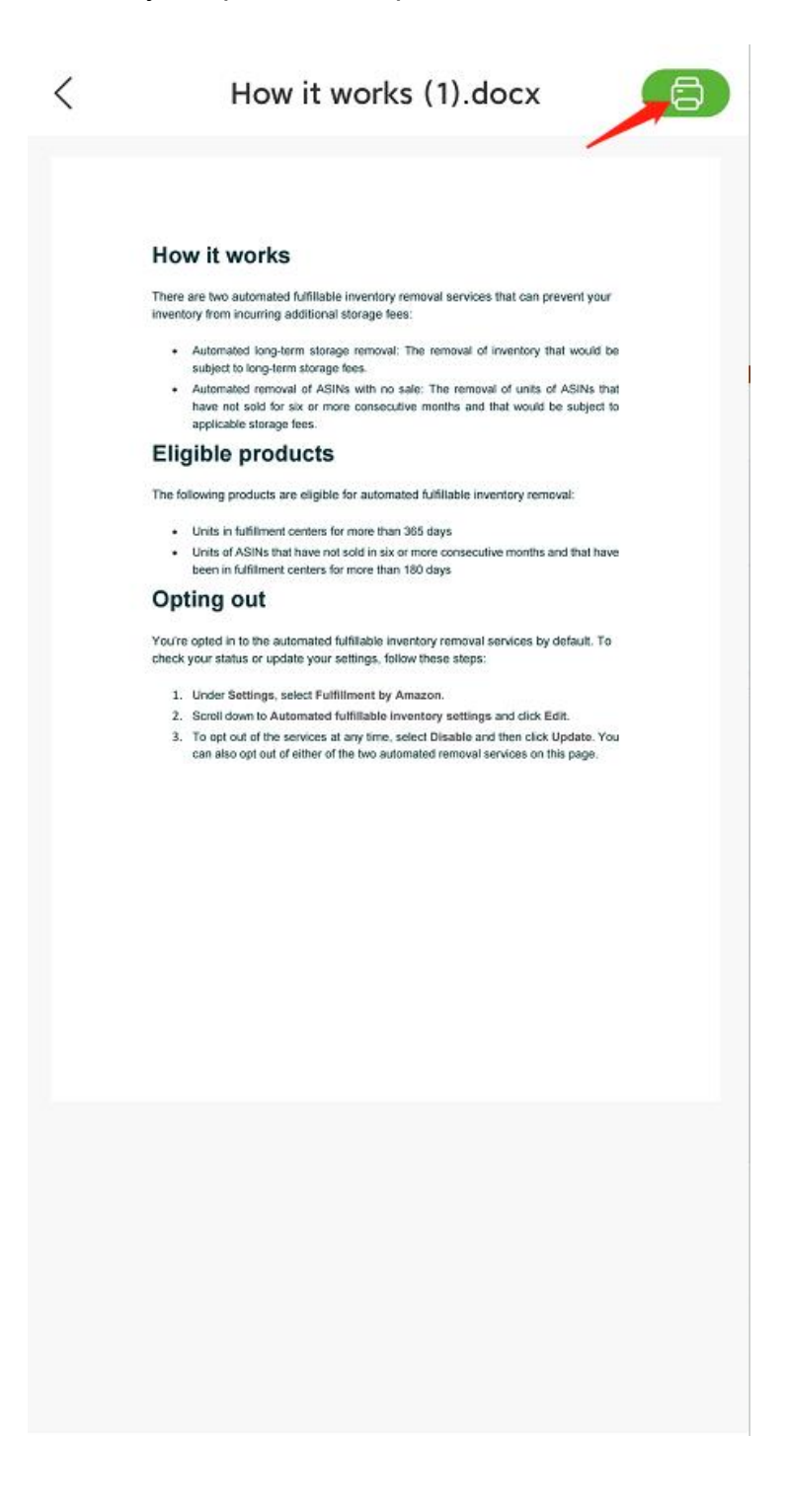

4. If you want to print the file which has no margin(full page), please click "Trim whitespace" as the attached picture.

If you want to keep the margin on the printed file, you can skip this step to step 7 directly.

| <     | How it works (1).docx 🛛 😂                                                                                                    |
|-------|----------------------------------------------------------------------------------------------------|
|       |                                                                                                    |
|       |                                                                                                    |
|       |                                                                                                    |
|       |                                                                                                    |
|       | How it works                                                                                                    |
|       | There are two automated fulfillable inventory removal services that can prevent your<br>inventory from incurring additional storage fees:                                                                      |
|       | <ul> <li>Automated long-term storage removal: The removal of inventory that would be<br/>subject to long-term storage fees.</li> </ul>                                                                         |
|       | <ul> <li>Automated removal of ASINs with no sale: The removal of units of ASINs that<br/>have not sold for six or more consecutive months and that would be subject to<br/>applicable storage fees.</li> </ul> |
|       | Eligible products                                                                                                    |
|       | The following products are eligible for automated fulfillable inventory removal:                                                                                                    |
|       | Units in fulfillment centers for more than 365 days                                                                                                    |
|       | <ul> <li>Units of ASINS that have not sold in six or more consecutive months and that have<br/>been in fulfilment centers for more than 180 days</li> </ul>                                                    |
|       | Opting out                                                                                                    |
|       | You're opted in to the automated fulfillable inventory removal services by default. To<br>check your status or update your settings, follow these steps:                                                       |
|       | 1. Under Settings, select Fulfillment by Amazon.                                                                                                    |
|       | <ol> <li>Scroll down to Automated fulfillable inventory settings and click Edit.</li> <li>To opt out of the services at any time, select Disable and then click Update. You</li> </ol>                         |
|       | can also opt out of either of the two automated removal services on this page.                                                                                                    |
|       |                                                                                                    |
|       |                                                                                                    |
|       |                                                                                                    |
|       |                                                                                                    |
|       |                                                                                                    |
|       |                                                                                                    |
|       |                                                                                                    |
|       |                                                                                                    |
|       |                                                                                                    |
|       |                                                                                                    |
|       |                                                                                                    |
|       | $\mathbb{Z}$ 1/1 (1 page(s) selected)                                                                                                    |
| _     | in ( ) page(s) selected )                                                                                                    |
|       |                                                                                                    |
| Trim  | hitospace Herizontal lavout Vertical lavout                                                                                                    |
| 10m W | nitespace Honzontal tayout vertical layout                                                                                                    |

5. Please tick "Trim top and bottom" and "Trim left and right".

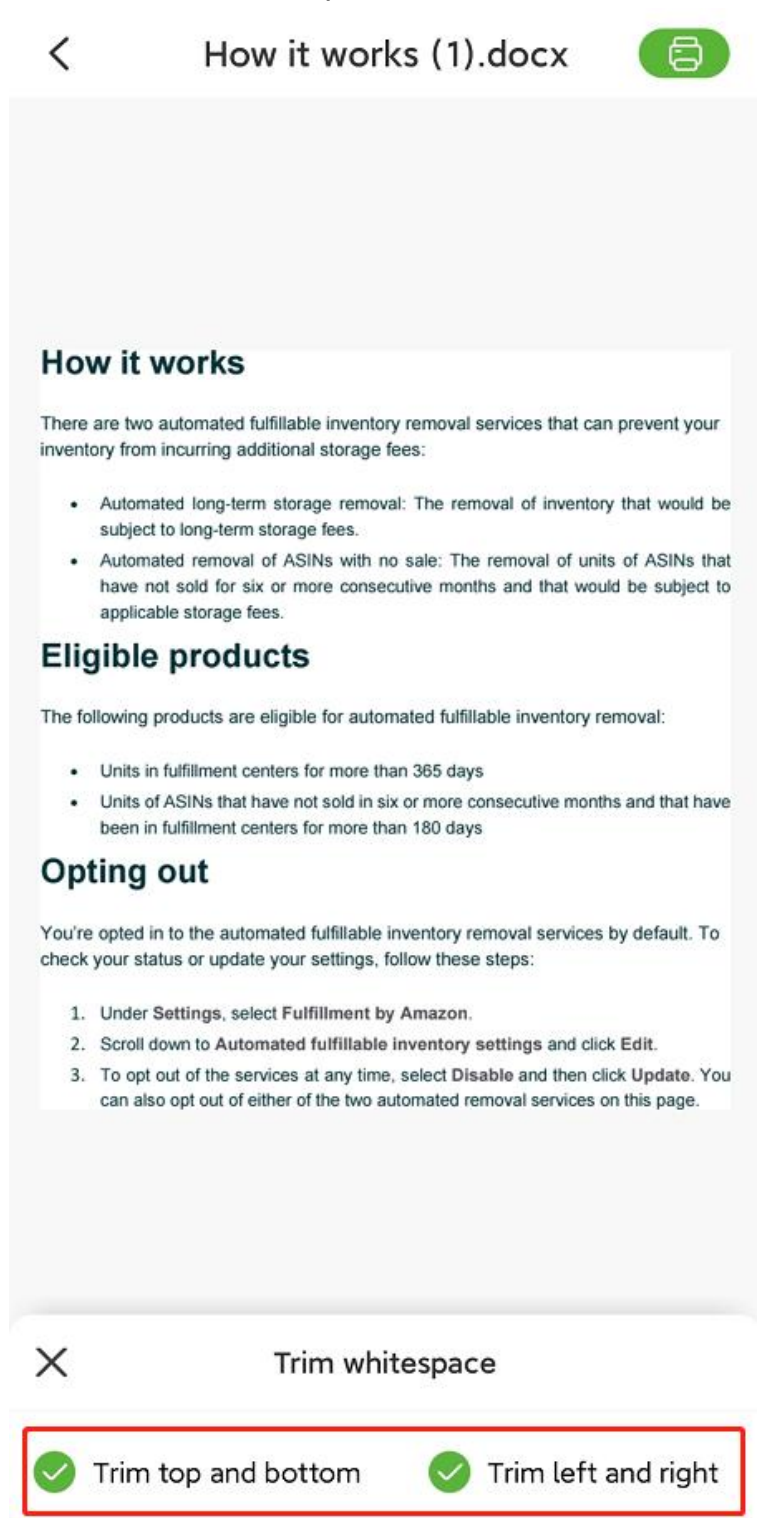

6. Click the print icon on the top right corner.

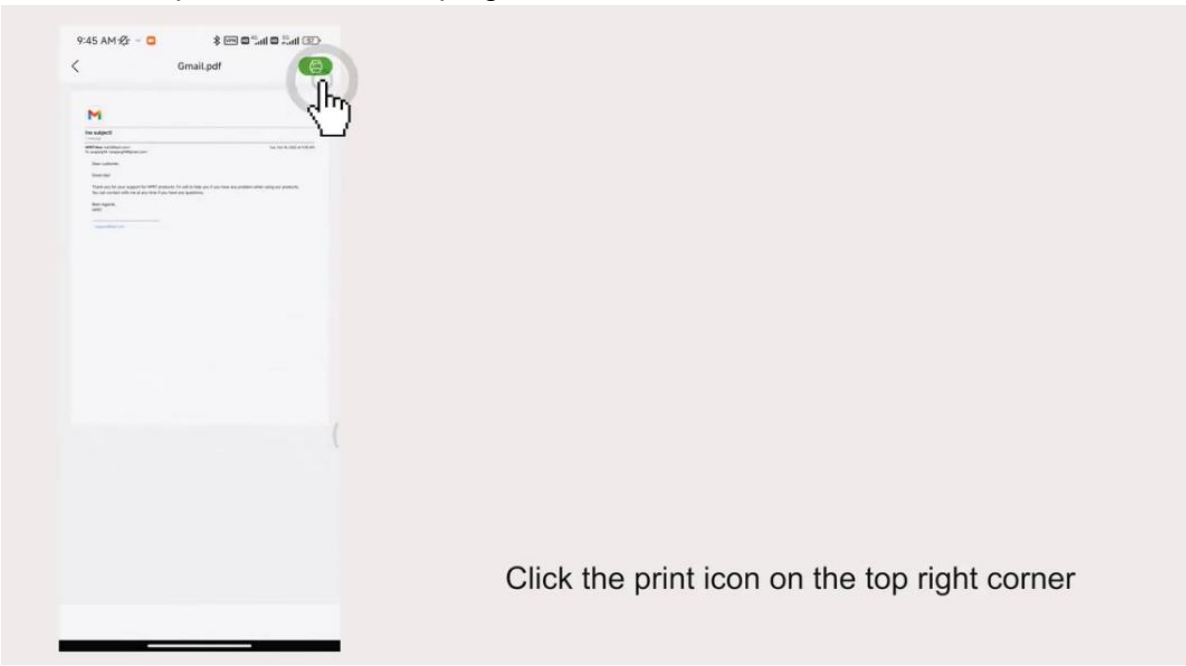

7. Please click the bottom bar as the attached picture.

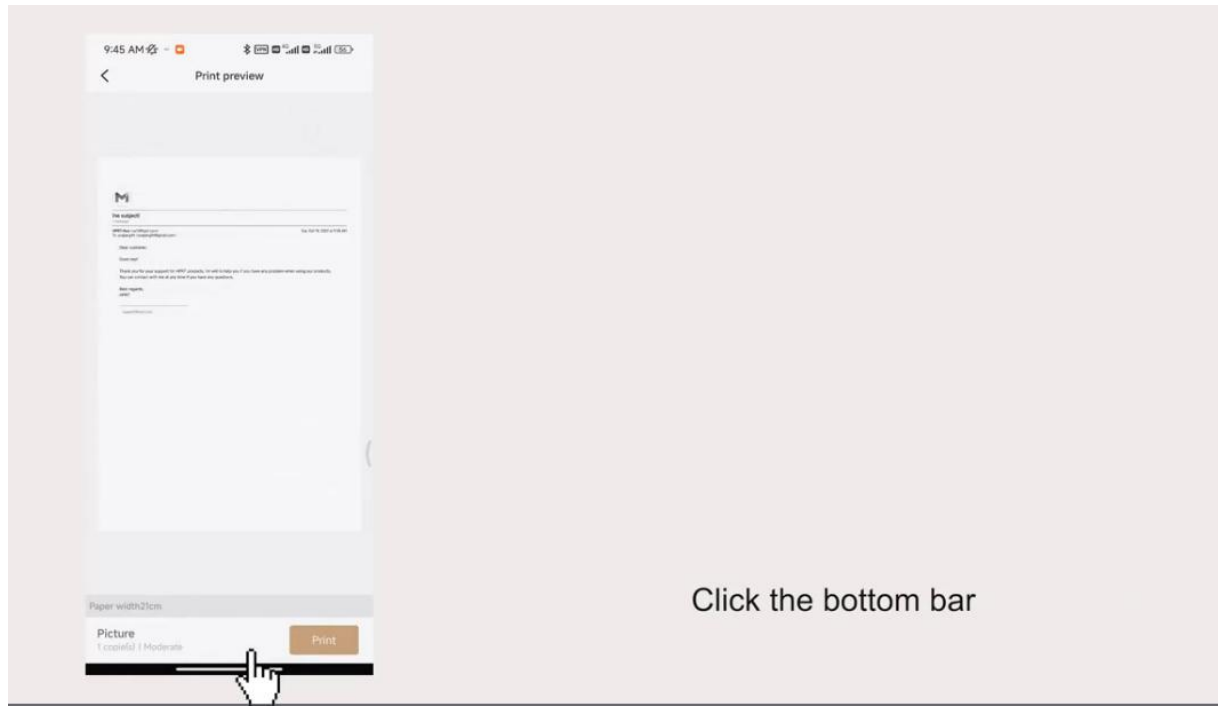

8. Adjust "Printing density" to more dark then it can make the printing clearer.

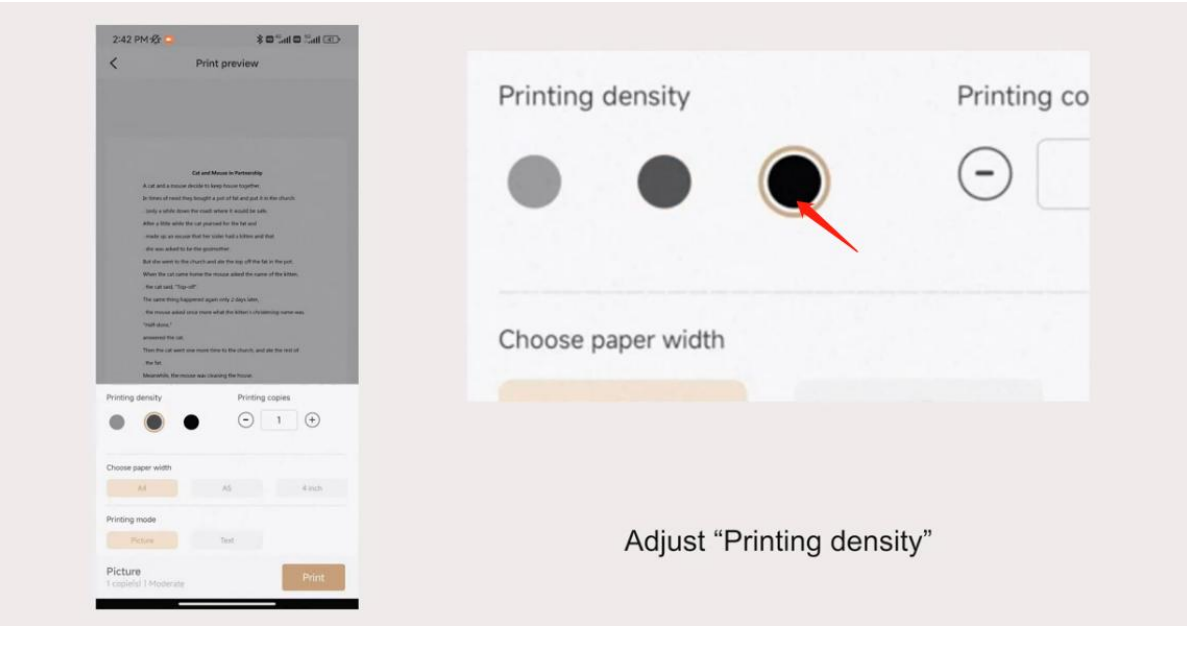

9. Choose the paper width to the loaded paper. If you use our thermal paper(21cm width), please choose "A4" size.

| 2:42 PM 12:00 Suit 0 Suit 0 Su                                                 | •••                |                 | · (†)           |
|----------------------------------------------------------------------------------------------------|--------------------|-----------------|-----------------|
| Est and Manue la Protectionly.<br>A cit and an added to be tage lower support.                                                                                                    | Choose paper width |                 |                 |
| b Version of events they brought a pair of the analysis of a star of a dist and pairs<br>which use with the events in real start barries of the analysis of the analysis<br>deven with the distance the real star pairs which the fact and<br>which use yes and with the fact and the distance of the distance<br>with the star and with the distance distance of the distance<br>of the real started in the fact and pairs distance of the distance<br>of the started distance of the distance of the distance of the distance<br>of the started distance of the distance of the distance of the distance<br>of the distance of the distance of the distance of the distance of the distance<br>of the distance of the distance of the distance of the distance of the distance of the distance of the<br>distance of the distance of the distance of the distance of the distance of the<br>distance of the distance of the distance of the distance of the distance of the<br>distance of the distance of the distance of the distance of the distance of the<br>distance of the distance of the distance of the distance of the distance of the<br>distance of the distance of the distance of the distance of the distance of the<br>distance of the distance of the distance of the distance of the distance of the<br>distance of the distance of the distance of the distance of the distance of the distance of the<br>distance of the distance of the distance of th | A4                 | A5              | 4 inch          |
| More the card cards force for encode which the same of the lifetim.<br>More card and, "Top-off."<br>The cards they fragment against only 2 days (also).                                                                                                    | Printing mode      |                 |                 |
| <ul> <li>We makes a sense a constrained with the Vitter's Architecturing source and.</li> <li>"We do advect a sense a sense a</li></ul>                                                | Picture            | Text            |                 |
| Printing density Printing copies                                                                                                    |                    |                 |                 |
| Choose paper with AS direct                                                                                                    |                    |                 |                 |
| Printing mode Prister Text                                                                                                    | Choose paper wid   | th according to | the loaded pape |
| Picture Print Lopiela   Moderate                                                                                                    |                    | an according to |                 |

10. Choose printing mode as you need.

| 242 PM 🕸 📮 🔹 🖏 📾 🖘 🔇                                                                                                    |                                         |                 |        |
|----------------------------------------------------------------------------------------------------|-----------------------------------------|-----------------|--------|
|                                                                                                    | Choose paper width                      | 45              | Alinch |
| Cut and Manue in Perturbative<br>A rat and a mouse decide to long frazer together                                                                                                    | A4                                      | CU.             | 4 mcn  |
| In times of need free factors of the start of the start of the factor of the factors.<br>. Intry a works along the case there are a factors of the start of the start.<br>Along a time along the case parameters the factor of the factors<br>make up an annual factor factor basis a biblion and their                                                                                                    | Printing mode                           |                 |        |
| de las au adapti 2 la de las guintenies<br>Bait des avers de la destacto and a de las tes qui d'hele da la de part<br>Morten face, au aver home tes resultantes de la autor of the Athen.<br>- Res at avel, "Size-off"<br>The survey destactores and a de las autor.                                                                                                    | Picture                                 | Text            |        |
| the start hands beginning and provide all operations of the start of the start of t | <b>Picture</b><br>1 copie(s)   Moderate | Û               | Print  |
| inting density Printing copies                                                                                                    |                                         |                 |        |
| A4 A5 4 Inch                                                                                                    |                                         |                 |        |
| Inting mode<br>Picture Text                                                                                                    | Choose                                  | e "Printing mod | de"    |
| icture Print                                                                                                    |                                         | 5               |        |

11. Click "Print".

| < Print preview                                                                                                    |                    |                 |                   |
|----------------------------------------------------------------------------------------------------|--------------------|-----------------|-------------------|
|                                                                                                    | Choose paper width |                 |                   |
| and the second second second second second second second second second second second second second second second                                                                                                    | A4                 | A5              | 4 inch            |
| Cat and Meson is Performing<br>A cut and a mouse decide to keep income together                                                                                                    |                    |                 |                   |
| In these of read they brought a proof that and put it is the characteristic of the second second second second second is a second second in the second second secon | Printing mode      |                 |                   |
| , den was, advant to be the guidenstate:<br>But den want to the charact want de the top will the fact in the part.<br>When the cut cancer have the instance advant the range of the Alban.<br>Name at the 1-19-10 advant                                                                                                    | Picture            | Text            |                   |
| The same thing happened agan only 2 days later,<br>, the mouse added sout recen what the latter is detailed oning same aux.                                                                                                    |                    |                 |                   |
| "Model assess."<br>animaseney of the cold<br>There that call assess your means there to the church, and also the cost of                                                                                                    | Text               |                 | Drint             |
| The full<br>Meanwhile, the resource was cleaning the focuse:                                                                                                    | 1 copie(s)   Heavy |                 | L L               |
| Vinting density Printing copies                                                                                                    |                    |                 | <m)< td=""></m)<> |
|                                                                                                    |                    |                 | L L               |
| Choose paper width                                                                                                    |                    |                 |                   |
| A4 A5 44ch                                                                                                    |                    |                 |                   |
| viniting mode                                                                                                    |                    | Oliale "Deinet" |                   |
| Petere                                                                                                    |                    | Click Print     |                   |
| Picture Print                                                                                                    |                    |                 |                   |

Here are two pictures for your reference to check the difference between the print file which clicked "Trim whitespace" and doesn't click "Trim whitespace".

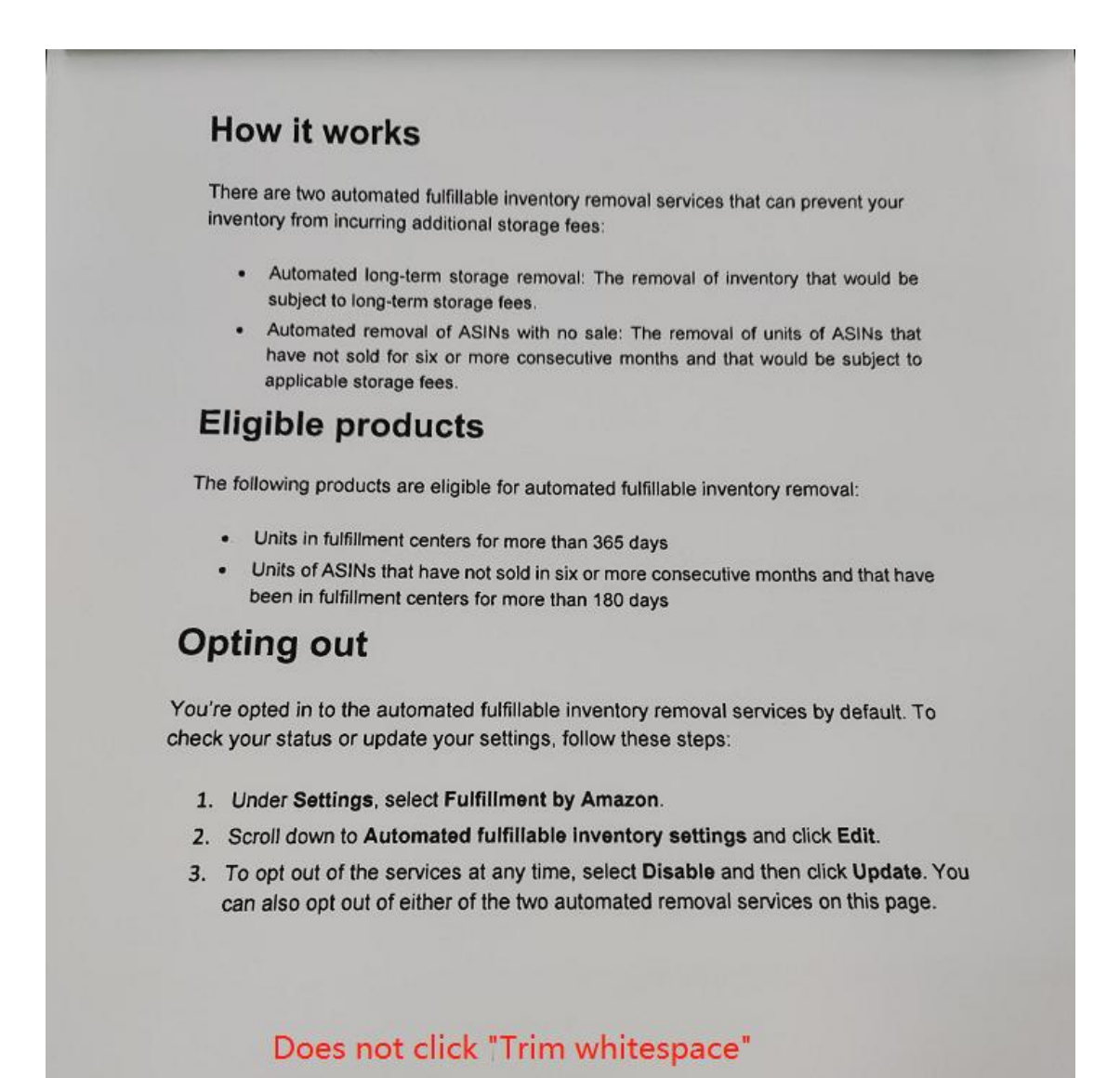

## How it works

There are two automated fulfillable inventory removal services that can prevent your inventory from incurring additional storage fees:

- Automated long-term storage removal: The removal of inventory that would be subject to long-term storage fees.
- Automated removal of ASINs with no sale: The removal of units of ASINs that have not sold for six or more consecutive months and that would be subject to applicable storage fees.

## **Eligible products**

The following products are eligible for automated fulfillable inventory removal:

- · Units in fulfillment centers for more than 365 days
- Units of ASINs that have not sold in six or more consecutive months and that have been in fulfillment centers for more than 180 days

## **Opting out**

You're opted in to the automated fulfillable inventory removal services by default. To check your status or update your settings, follow these steps:

- 1. Under Settings, select Fulfillment by Amazon.
- 2. Scroll down to Automated fulfillable Inventory settings and click Edit.
- 3. To opt out of the services at any time, select **Disable** and then click **Update**. You can also opt out of either of the two automated removal services on this page.

#### Click "Trim whitespace"

Please note: Click "Trim whitespace" the print file will delete the margin and the font will be full of the page.

If you do not click "Trim whitespace", the print file will keep the margin, it will not be full of the page, but the format will be the same as your original print file. Please adjust this function as you need.

# How to connect the printer to Macbook

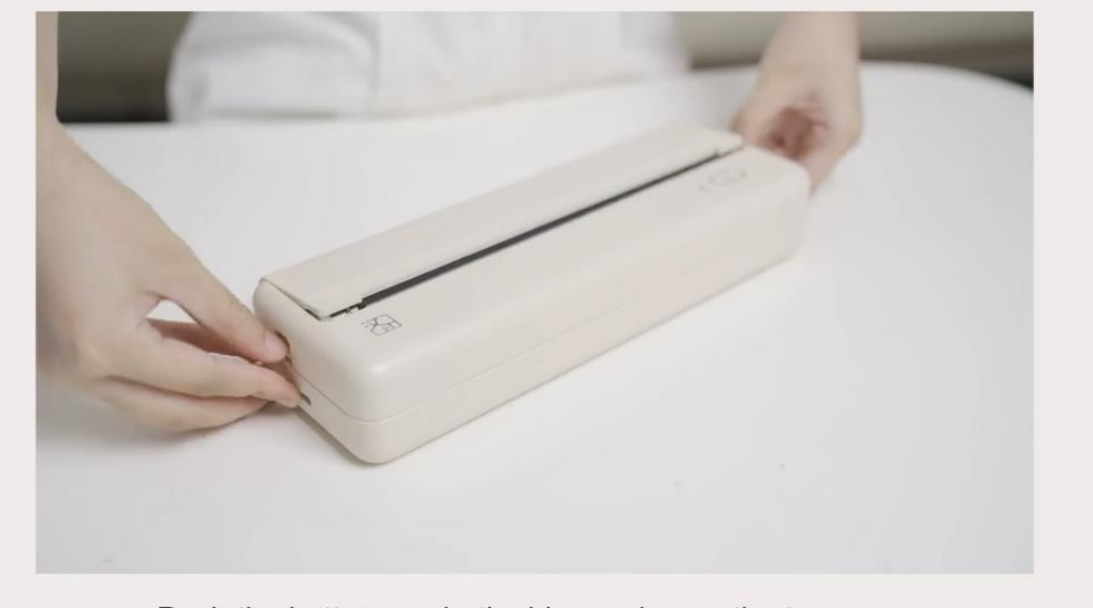

1. Please push the buttons on both sides and open the top cover.

Push the buttons on both sides and open the top cover

2. Load the paper roll to the paper compartment again and pull some extra paper.

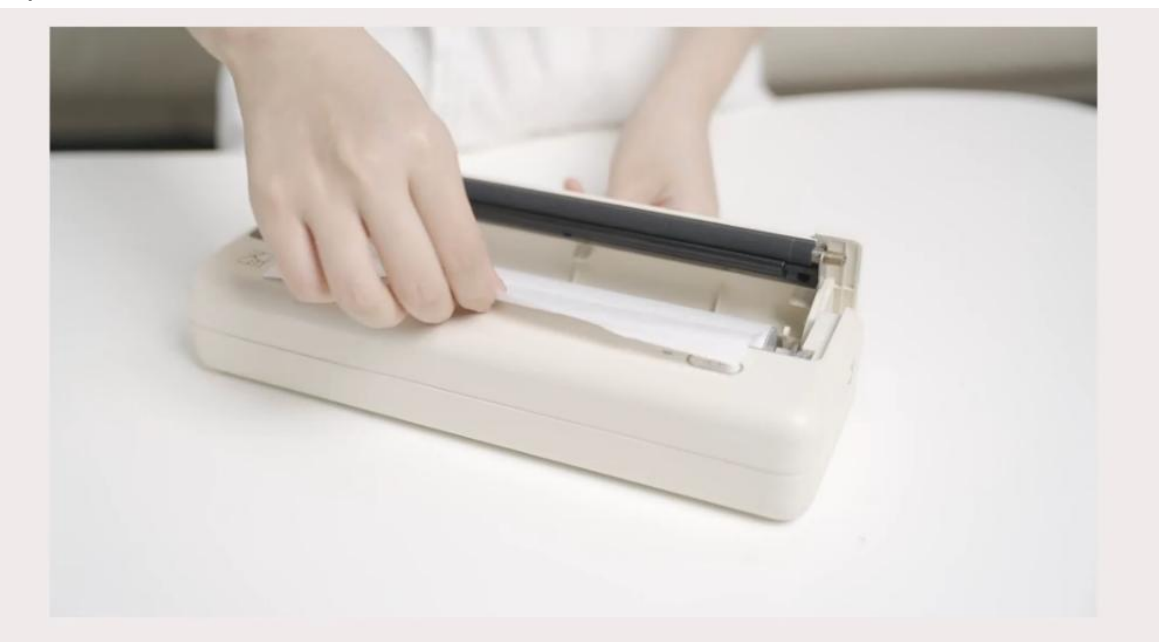

Load the paper roll to the paper compartment again and pull some extra paper

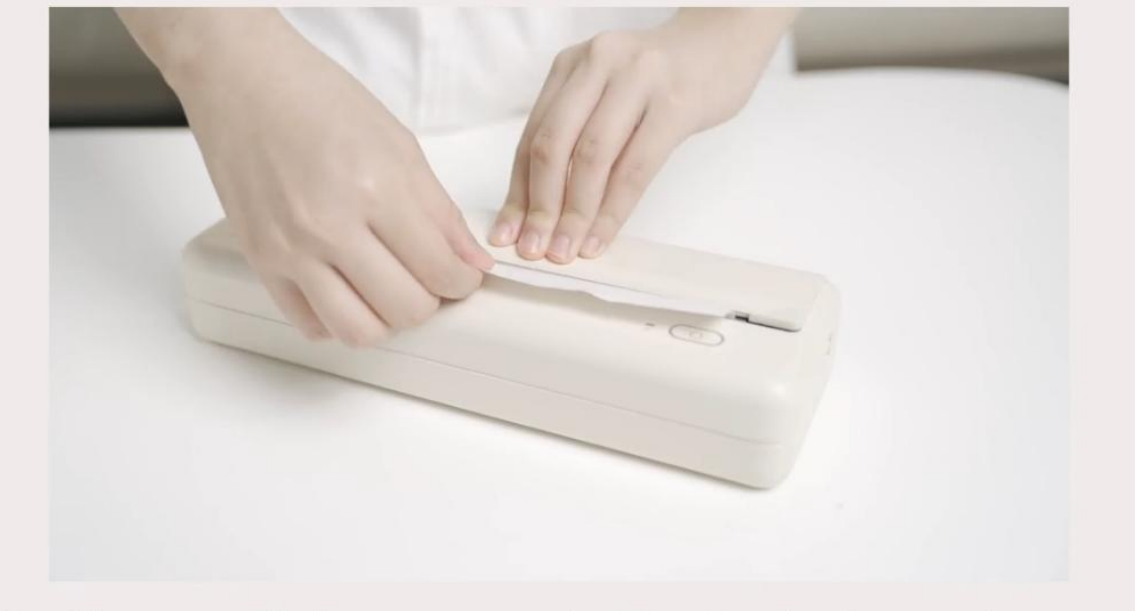

Load the paper roll to the paper compartment again and pull some extra paper

3. Plug one side of the USB cable into the printer and the other side into the computer.

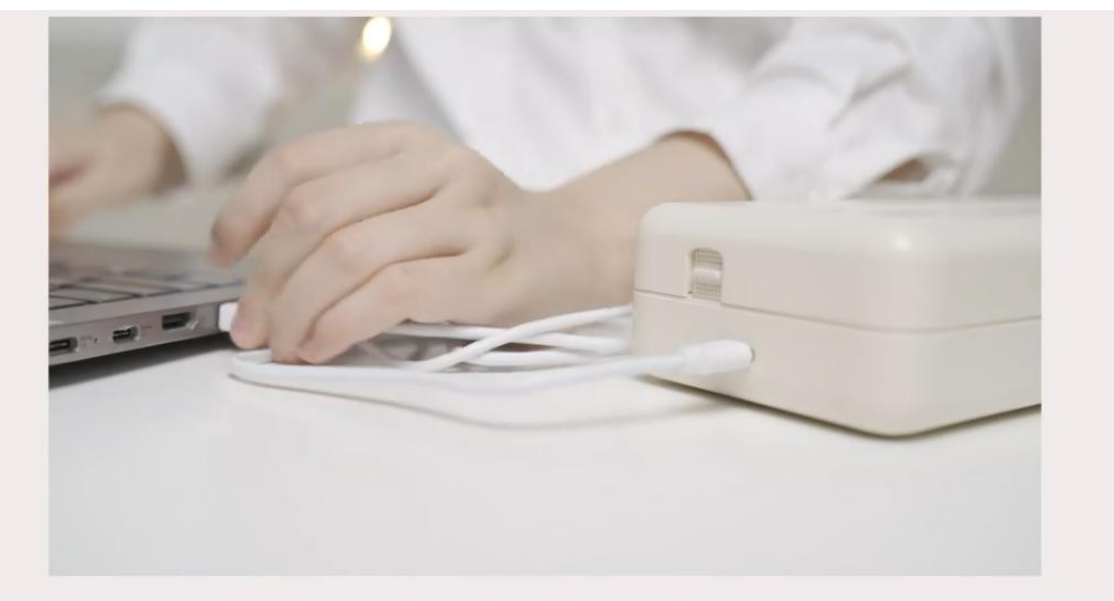

Plug one side of the USB cable into the printer and the other side into the computer

4. Hold down the power button for 3 seconds to turn on the printer.

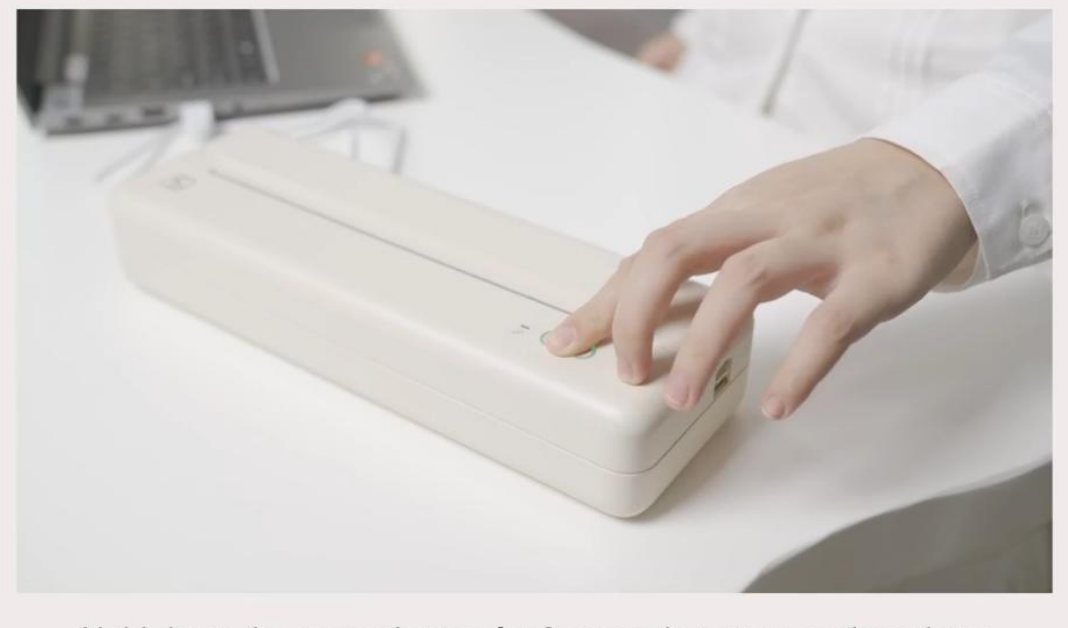

Hold down the power button for 3 seconds to turn on the printer

5. Open the "Browser".

| Safari File Edit View Hist | ory Bookmarks Window Help                                                                                                    | 1 22 1 0 1 9 2  |
|----------------------------|----------------------------------------------------------------------------------------------------|-----------------|
| ••• • • • >                | C Ginerch of orter soluble tame                                                                                                 |                 |
|                            | Favorites                                                                                                    |                 |
|                            | Privacy Report  Satar las not encountered any trackers in the last seven days. Your IP address is hidden from Encount trackers. | in the second   |
| Safari                     |                                                                                                    | #               |
|                            | ) 🔄 🖏 🌒 🖬 🛱 📵 🗄 💳 💷 😰 🚱 🛛                                                                                                    | s 💿 🐨 🕒 🏹 😓 🐂 🗐 |
|                            | Open the "Browser"                                                                                                    |                 |

6. Enter "<u>www.hprt.com/HPRT-MT810</u>" and search it. (You can click this website directly to download the driver on your computer)

| Safari File Edit View Histo | ary Bookmarks Window Help                                                                                      |                  |
|-----------------------------|----------------------------------------------------------------------------------------------------|------------------|
|                             |                                                                                                    |                  |
| ••• [1] - < >               | www.hprt.com/HPRT-MT810                                                                                        |                  |
|                             | hprt.com                                                                                                    | Partnership.docs |
|                             | Radia Inggerrene<br>Q. www.hprl.com/HPRT-MTB10                                                                 |                  |
|                             |                                                                                                    |                  |
|                             |                                                                                                    |                  |
|                             | Favorites                                                                                                    |                  |
|                             | 4 4                                                                                                    |                  |
|                             |                                                                                                    |                  |
|                             | Apple IChout                                                                                                   |                  |
|                             | Privacy Report                                                                                                 |                  |
|                             |                                                                                                    |                  |
|                             | Safari has not encountered any trackers in the last seven days. Your IP address is hidden from known trackers. |                  |
|                             |                                                                                                    |                  |
|                             |                                                                                                    |                  |
|                             |                                                                                                    |                  |
|                             |                                                                                                    |                  |
|                             |                                                                                                    | 4                |
|                             |                                                                                                    |                  |
| 🔛 🔠 🧭 🕻                     | 🚽 🔤 🐼 🥮 🛄 苷 闦 📒 🥅 💶 😰 🙆 📋                                                                                      | 7 🐚 / 💊 🐂 🖻      |
|                             |                                                                                                    |                  |
| E                           | nter "www.hprt.com/HPRT-MT810" and se                                                                          | earch it         |

7. Click "Mac Driver Download".

| ; <b>Safari</b> File Edit View History E | ookmarks Window Help    |                                                        |                    |    |     |      |                          |
|------------------------------------------|-------------------------|--------------------------------------------------------|--------------------|----|-----|------|--------------------------|
| ••• • • < >                              | 0                       | hprt.com                                               | (lig) ×            | ٢  | ₫ + | - 88 | BORY IN THE REAL         |
|                                          |                         |                                                        |                    |    |     |      | Partnership.docx.        |
|                                          |                         |                                                        |                    |    |     |      |                          |
|                                          |                         | X                                                      |                    |    |     |      |                          |
|                                          |                         | HPRT                                                   |                    |    |     |      |                          |
|                                          | Ther                    | rmal Printer                                           |                    |    |     |      |                          |
|                                          | education and mobilipri | e office printing, with a variety<br>inting resources. | oř                 |    |     |      |                          |
|                                          |                         | •                                                      |                    |    |     |      | a series and a series of |
|                                          | Win Criver Download Mec | Drives Download And                                    | Irold App Download |    |     |      | 1000                     |
|                                          |                         |                                                        |                    |    |     |      |                          |
|                                          |                         |                                                        |                    |    |     |      |                          |
|                                          | 🔤 📩 🌸 💶 🛱               | •                                                      | 💷 🚺 💿 🛃 (          | 0  | -   |      | 7 🗢 🖘                    |
|                                          | Click "                 | Mac Driv                                               | er Download        | ,, |     |      |                          |

8. Open the driver after downloading it.

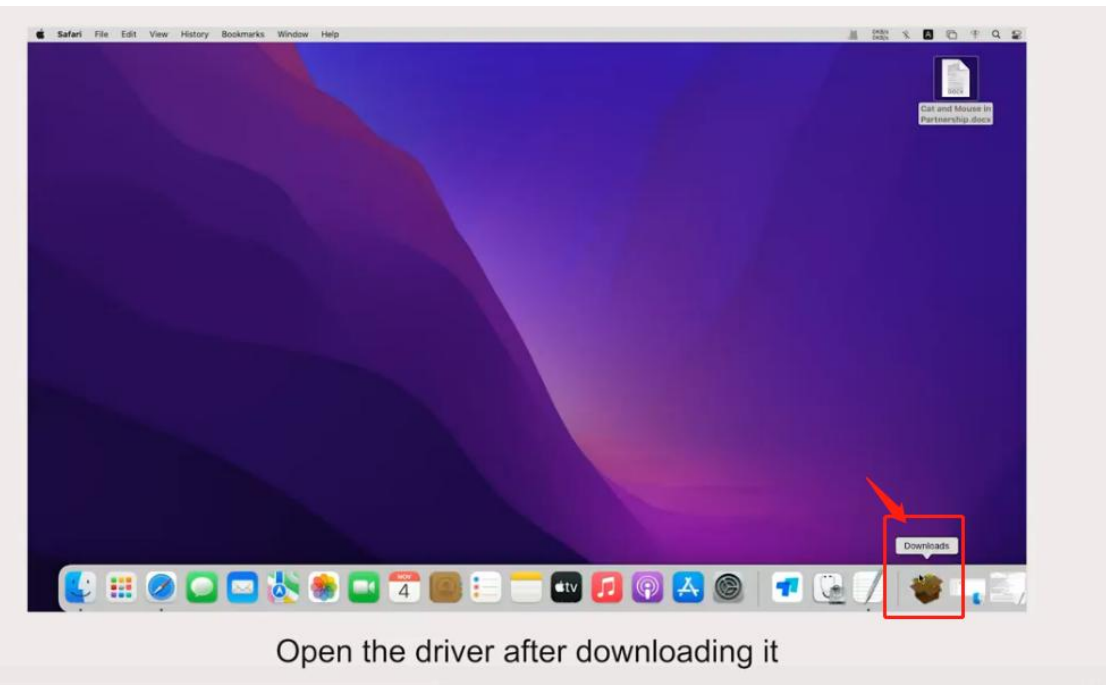

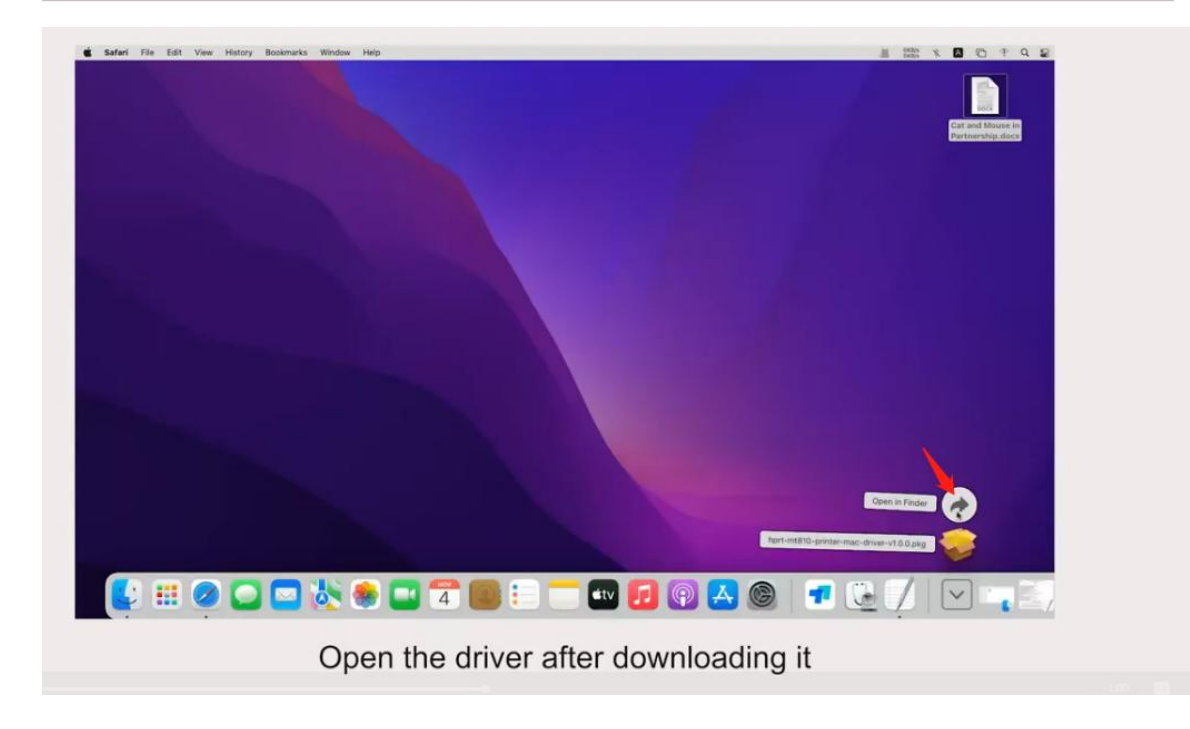

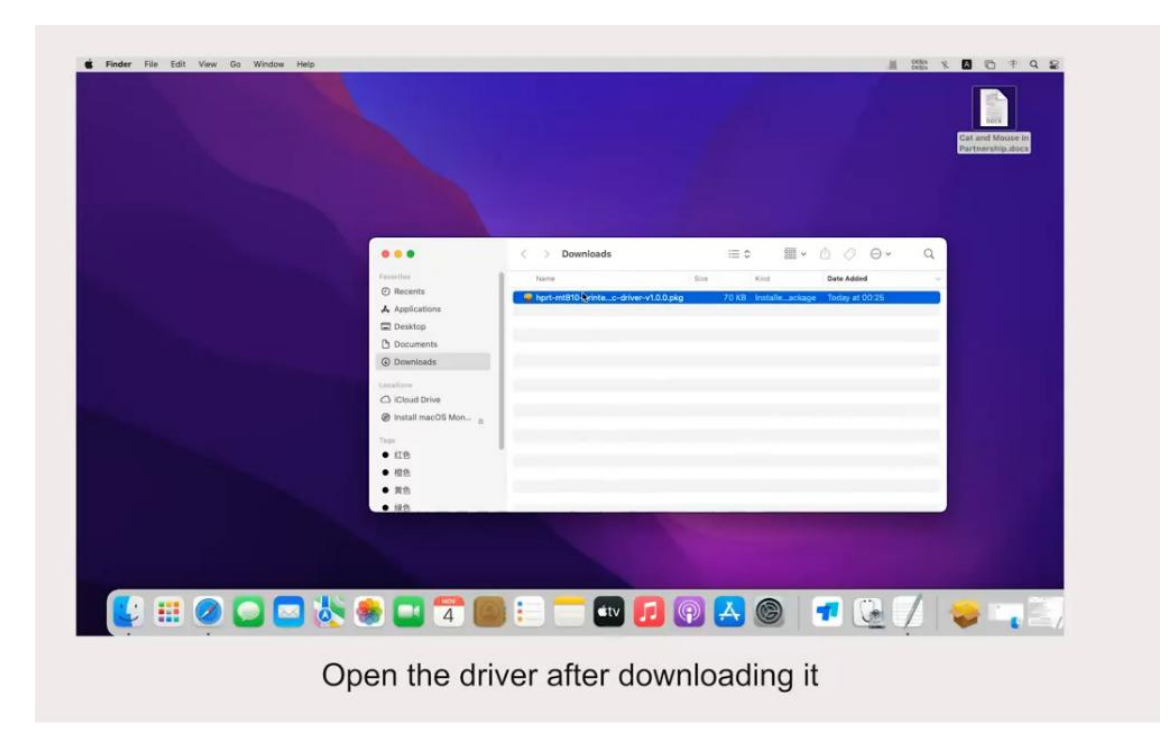

9. Click "Allow".

| installer File Edit Window Help |                                                                                                    |                                                                                                    |                                  |
|---------------------------------|----------------------------------------------------------------------------------------------------|----------------------------------------------------------------------------------------------------|----------------------------------|
|                                 |                                                                                                    |                                                                                                    | Cat and Mouse In<br>Participania |
|                                 | · · · · ·                                                                                                    | Install (IPST-ACTOR) -PRINTER-ORIVER     Webcome to the IPRT-MITSIG-PRINTER-ORIVER Installer                                                                                                    |                                  |
|                                 | + Introduction                                                                                                    | <u>A</u>                                                                                                    |                                  |
|                                 | C Hera<br>A Agus<br>C Devi<br>Data                                                                                                    | This package will run a program<br>to determine its the software can<br>be installed.<br>To keep to simplify exercise processing<br>should only run programs or install<br>settware threat a stratest downs. By on-<br>net can adout sites adheren's socree,<br>etc. Canado to sing the programs and the | Age Today at 00.25               |
|                                 | Lanation<br>Contraction<br>Contraction<br>Orbital                                                                                                    | Cancel Allow                                                                                                    |                                  |
|                                 | Page<br># (1)<br># (1)<br># ( |                                                                                                    |                                  |
|                                 |                                                                                                    |                                                                                                    |                                  |
| 💺 🎟 🥥 🖸 🖏                       | 象 💶 🔁 🌉 i                                                                                                    |                                                                                                    | 🐨 🕒 📝 🖳 🥪 📪 🖹/                   |
|                                 | С                                                                                                    | lick "Allow"                                                                                                    |                                  |

10. Click "Continue".

| i installer Filo Edit Window Help                                          | Destruction     Statistics     Substitution     Substitution     Substitution     Substitution     Substitution | Install HPRT-MTEID-PRINTER-DRIVER Welcome to the HPRT-MTEIN-PRINTER-DRIVER Installer Welcome to the Driver Selup Wood: | Cat and Muses In<br>Partners Nay, datase                         |
|----------------------------------------------------------------------------|----------------------------------------------------------------------------------------------------|----------------------------------------------------------------------------------------------------|------------------------------------------------------------------|
| 0 m<br>hap<br>10 m<br>10 m<br>10 m<br>10 m<br>10 m<br>10 m<br>10 m<br>10 m |                                                                                                    | (in Each ) Contra                                                                                                    |                                                                  |
|                                                                            | 7                                                                                                    |                                                                                                    | <ul> <li>✓ Q: ✓ Q: Q: Q: Q: Q: Q: Q: Q: Q: Q: Q: Q: Q:</li></ul> |
|                                                                            | Clic                                                                                                    | k "Continue"                                                                                                    |                                                                  |

11. Click "Install".

| Installer File Edit Window Help | Introduction     Introduction     Designation Stretct     analatisation Type     analatisation     Summary; | Instal INPAT-MTBID-PRINTER-DRIVE  Mandael Installa Inst Macintanh Ind <sup>2</sup> Mandael Install an Macintanh Ind <sup>2</sup> Macintanh Ind <sup>2</sup> Maci | Cat and Mouse in<br>Part Market<br>app Today at 00.15 |
|---------------------------------|----------------------------------------------------------------------------------------------------|----------------------------------------------------------------------------------------------------|-------------------------------------------------------|
|                                 | 4                                                                                                    |                                                                                                    |                                                       |

12. Enter the password for your Apple ID and click "Install Software".

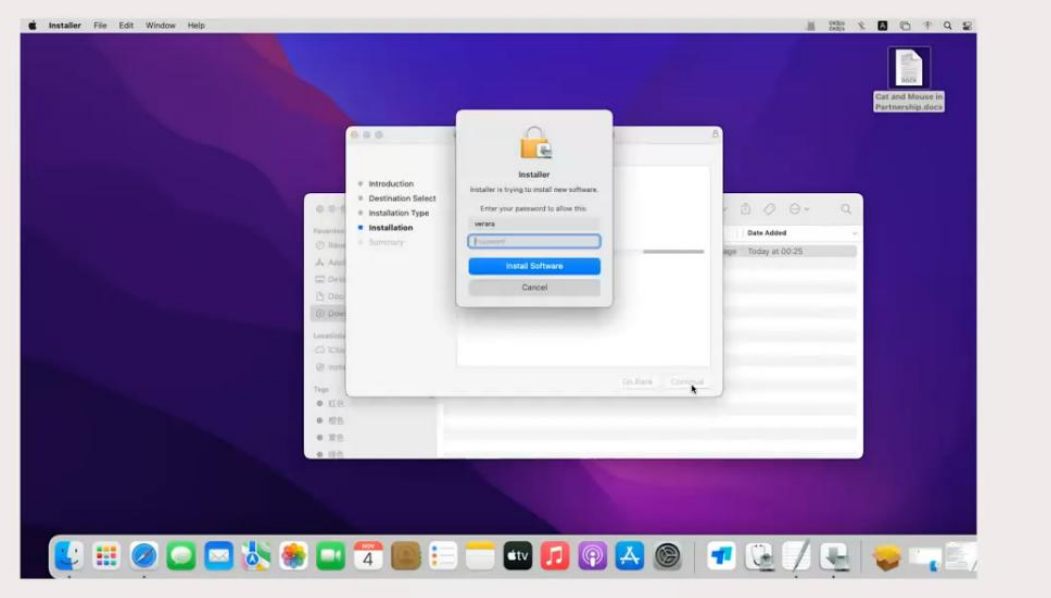

Enter the password for your Apple ID and click "Install Software"

|                           |                                      | Cat and Mouse In<br>Partnership.dock |
|---------------------------|--------------------------------------|--------------------------------------|
| 0.00                      | 😺 Install HPRT-MT810-PRINTER-DRIVER  | 8                                    |
|                           | Installing HPRT-MT810-PRINTER-DRIVER |                                      |
| = Introduction            |                                      |                                      |
| 0 0 0 + Installation Type |                                      | - 0 0 0- Q                           |
| Paventian Installation    | Validating packages                  | Date Added -                         |
| A 400                     |                                      | ege Today at 00-25                   |
| 🖾 Dask                    |                                      |                                      |
| C) Rest                   |                                      |                                      |
| Langthere                 |                                      |                                      |
| (2) Com                   |                                      |                                      |
| C Insta                   | On Back Cont                         |                                      |
| e atte                    |                                      | •                                    |
| • 65                      |                                      |                                      |
| • 32                      |                                      |                                      |
|                           |                                      |                                      |
|                           |                                      |                                      |
|                           |                                      |                                      |

#### 13. Click "Close".

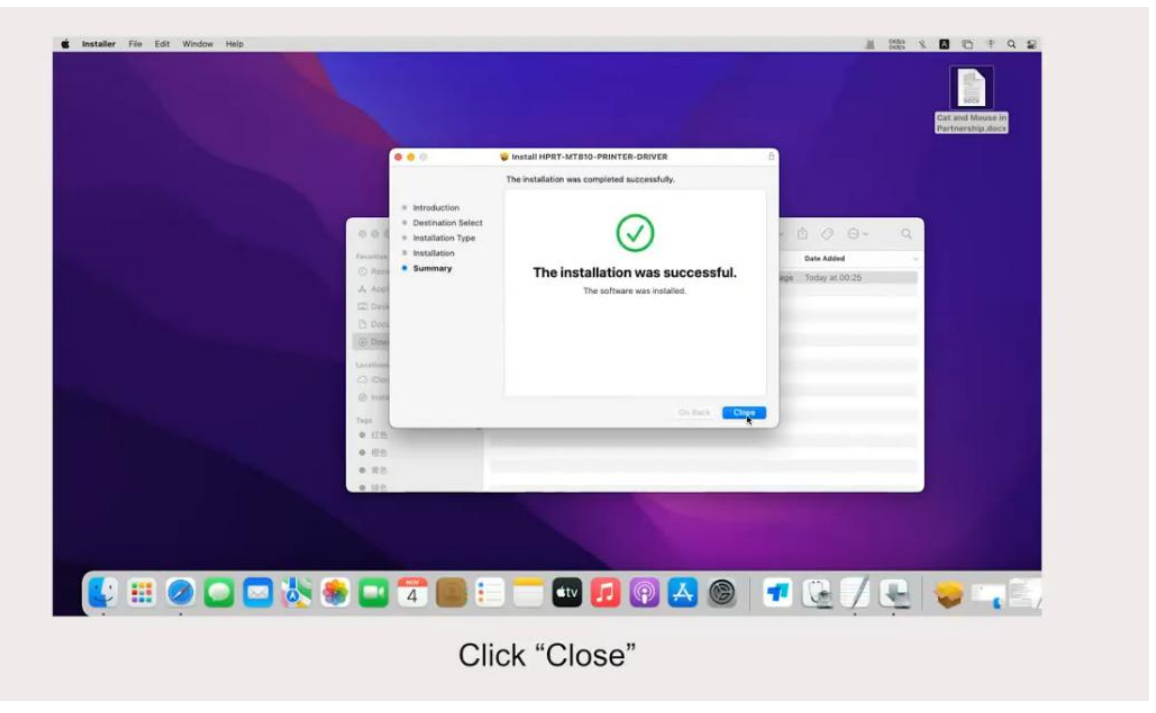

14. After the driver has been downloaded, then maybe it will prompt you to remove the driver to trash due to the Macbook has the self-protection mode, but the driver is safe to be used, please click "Keep" to save the driver on your computer.

| Installer Fie Edit Window Heip | <ul> <li>naraduróin</li> <li>batraduróin</li> <li>bataliation Type</li> <li>kataliation</li> <li>kataliation</li> <li>Surimary</li> </ul> | Install JUPAT-ATZING-INDITER-ORIVE The installation was completed success UNITED - PROFEREMENT - DAYSER Despus want to move the "I-IPAT-INTER-ORIVER TEGE-PROFEREMENT - DAYSER Despus wasn't to move the "I-IPAT-INTER-ORIVER" Despus wasn't to move the "I-IPAT-INTER-ORIVER" Despus wasn't to move the I-IPAT-INTER-ORIVER" Despus wasn't to move the I-IPAT-INTER-ORIVER Despus wasn't to move the I-IPAT-INTER-ORIVER" Despus wasn't to move the I-IPAT-INTER-ORIVER Despus wasn't to move the I-IPAT-INTER-ORIVER Despus wasn't to move the I-IPAT-INTER-O | ee<br>huly,<br>successful. | Dus Addd       | Cat and Mouse in<br>Partnership dates |
|--------------------------------|----------------------------------------------------------------------------------------------------|----------------------------------------------------------------------------------------------------|----------------------------|----------------|---------------------------------------|
| • R0<br>• 80                   | 7 💽 i<br>Cl                                                                                                    | ick "Keep"                                                                                                    |                            | <b>•</b> C 7 E |                                       |

15. Open the document you want to print.

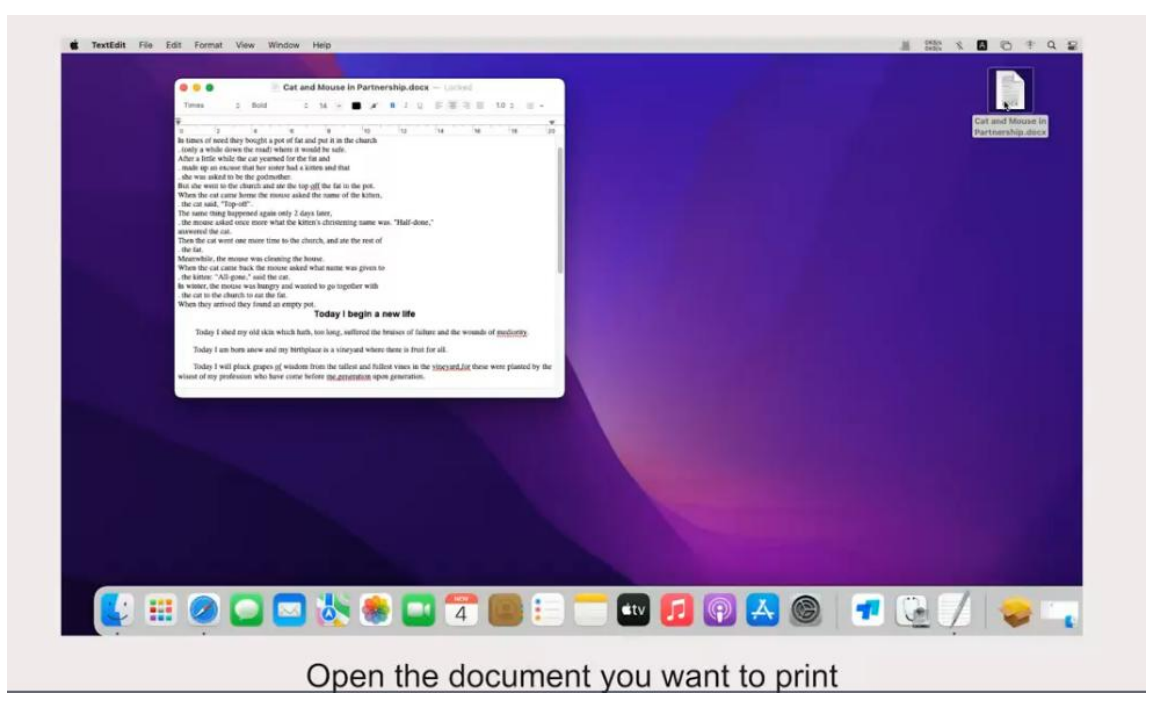

16. Click File--Print.

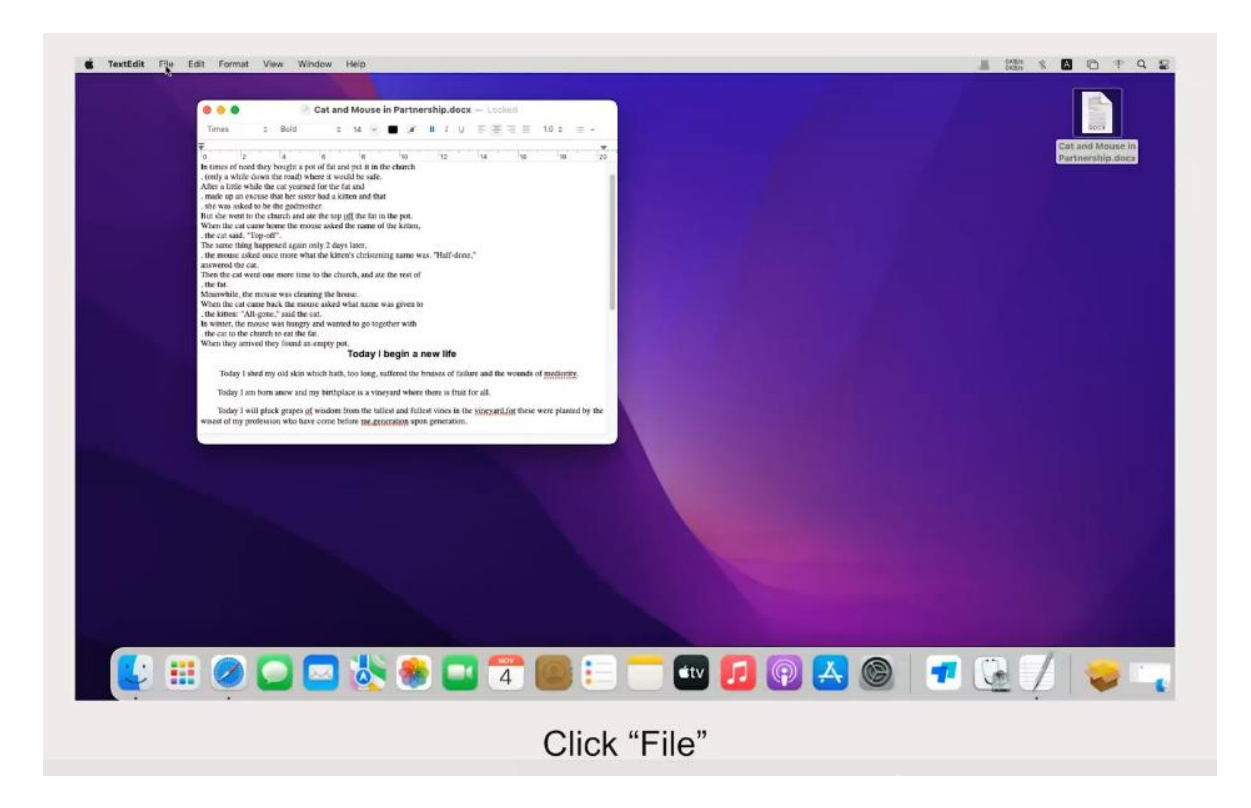

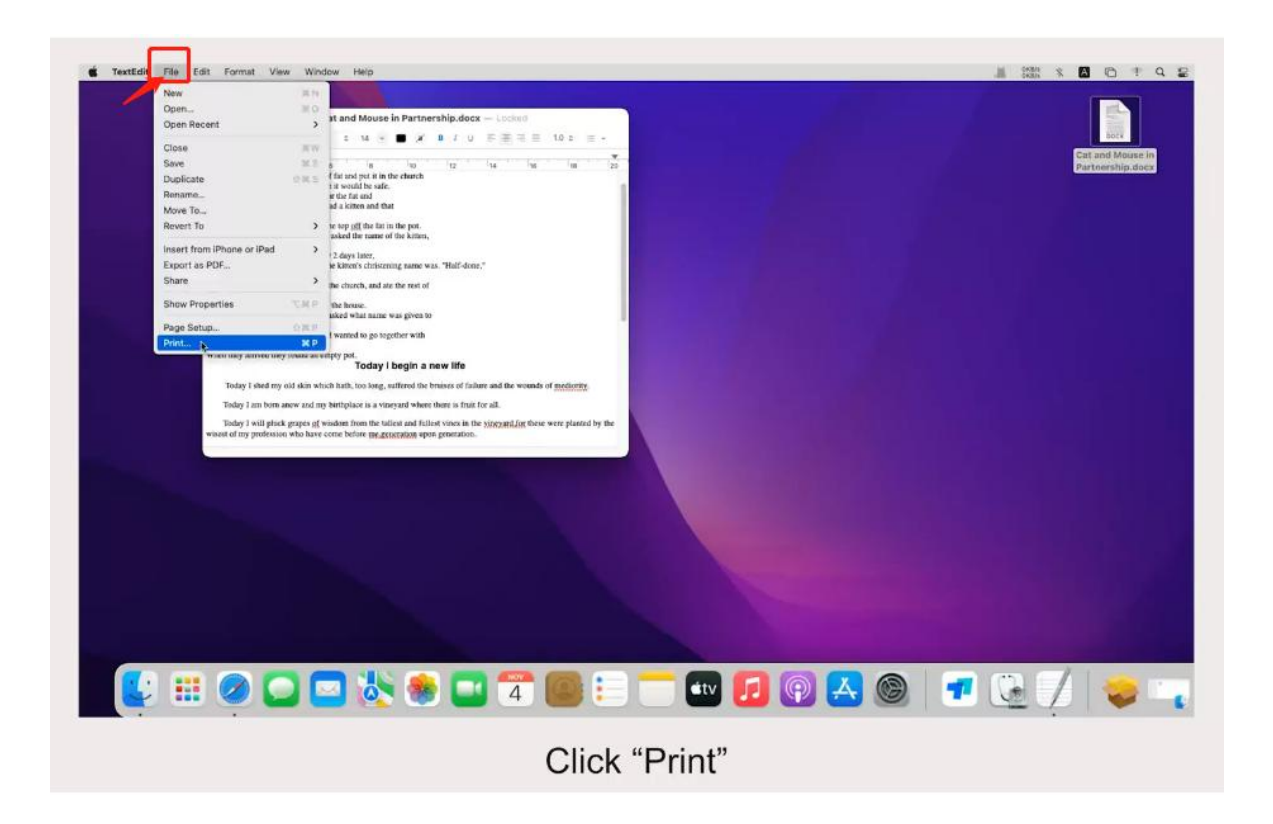

Note: Printer name should be "HPRT MT810". If not, please drop down and select.

| Cat and Mouse in Partnership,docx — Lookes                                                                                                    |                     |                                        |
|----------------------------------------------------------------------------------------------------|---------------------|----------------------------------------|
| Ind     Ind     Ind     Ind       Ind     Ind     Ind     Ind       Ind     Ind     Ind | Printer: HPRT MT810 | Ger and Alause in<br>Partnership dates |
| 2 Show Details PDF Cancel Pure                                                                                                    |                     |                                        |
|                                                                                                    |                     |                                        |
| : 🔗 🦳 🔜 🐎 🙈 🥅 💏 📖 : 🗆                                                                                                    |                     |                                        |

Note: Printer name should be "HPRT MT810". If not, please drop down and select.

## 17. Click "Print".

| TextEdit File Edit Format View Window Help |                                                    | 2 P + C 1 × 22 L                     |
|--------------------------------------------|----------------------------------------------------|--------------------------------------|
| Carl and Mouse in P<br>Tron 2 Bod 2 St =   | antaarbija daex - 1994.<br>A B S U E B B B TOE B - |                                      |
|                                            | Printer: IPRT MT810                                | Ext and house in<br>Partnership does |
| ? Show Details                             | PDF Cancel Print                                   |                                      |
|                                            | 寒 💶 🐨 🎯 🗉 🧮 💷 🚺                                    | ) 🛃 🎯 🖅 💽 🏹 😓 🗤                      |
|                                            | Click "Print"                                      |                                      |

# How to connect the printer to Windows computer

1. Please push the buttons on both sides and open the top cover.

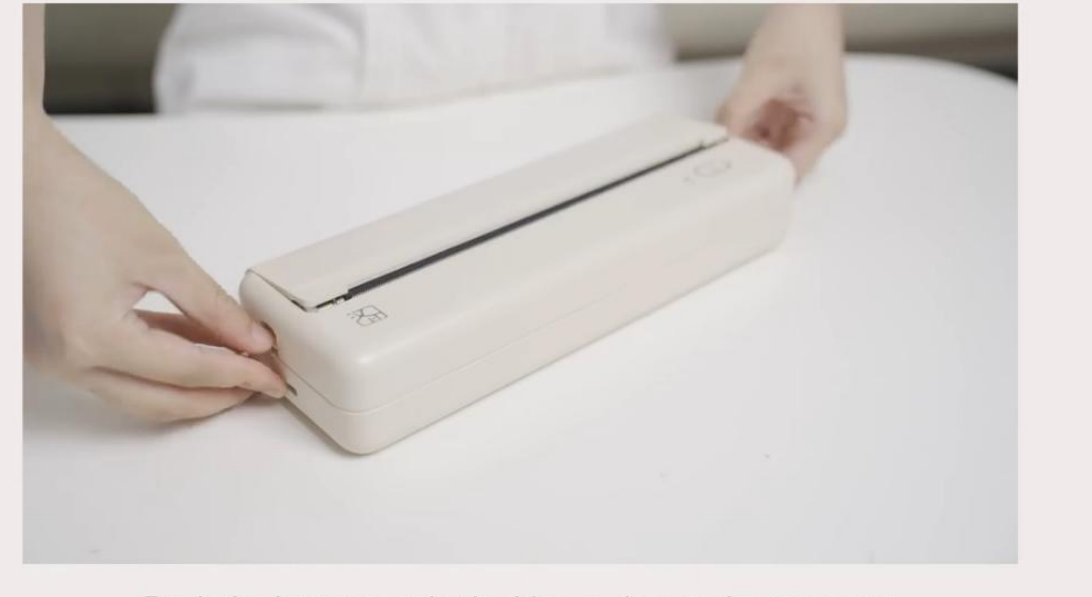

Push the buttons on both sides and open the top cover

2. Load the paper roll to the paper compartment again and pull some extra paper.

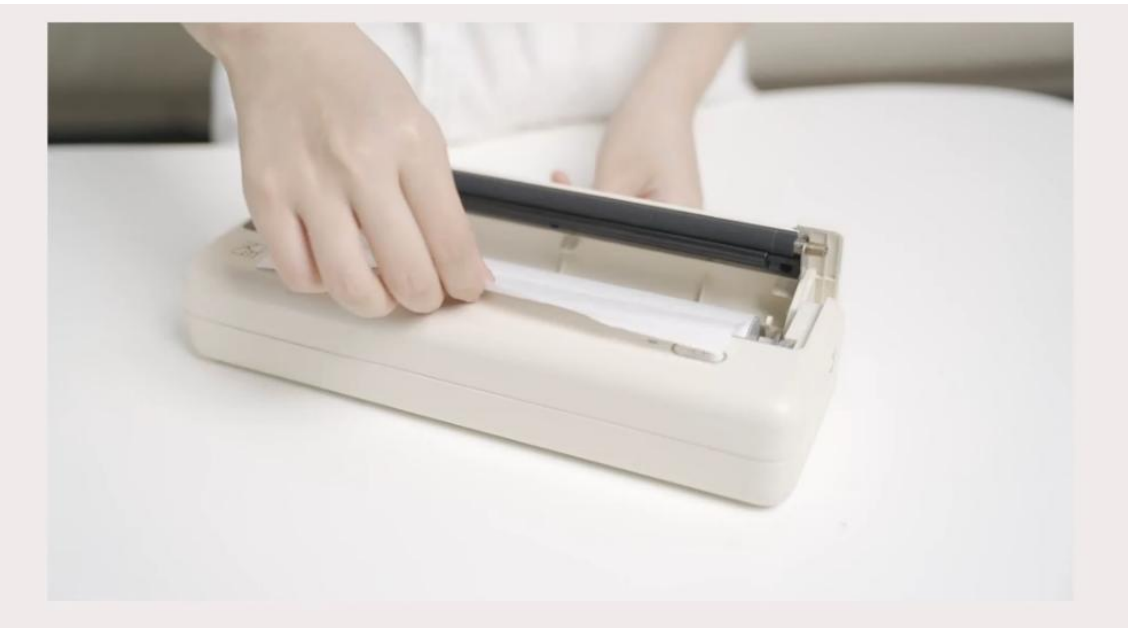

Load the paper roll to the paper compartment again and pull some extra paper

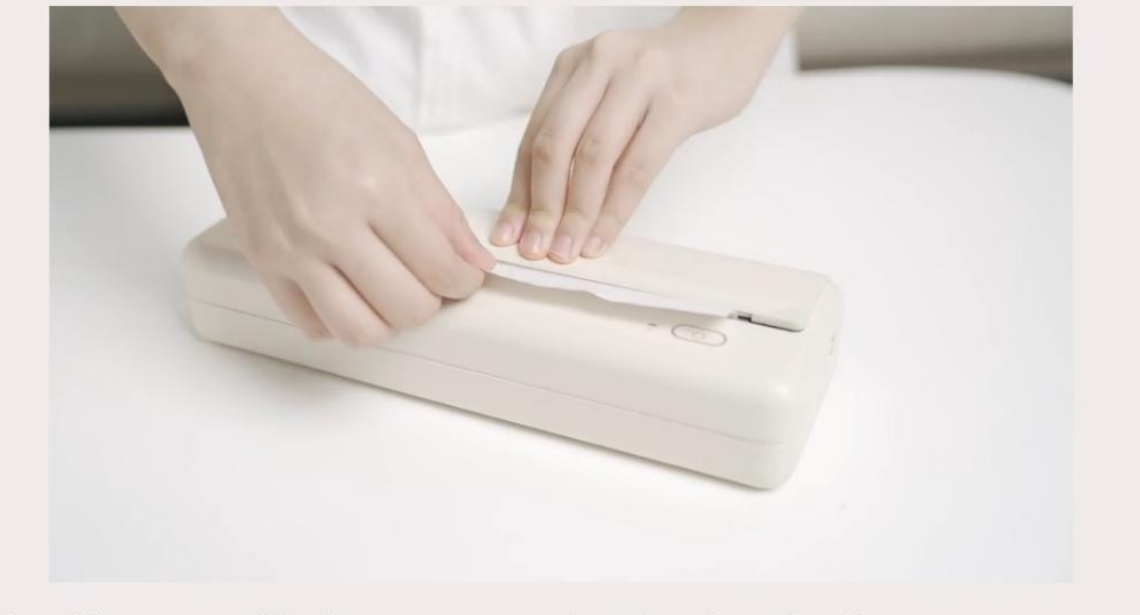

Load the paper roll to the paper compartment again and pull some extra paper

3. Plug one side of the USB cable into the printer and the other side into the computer.

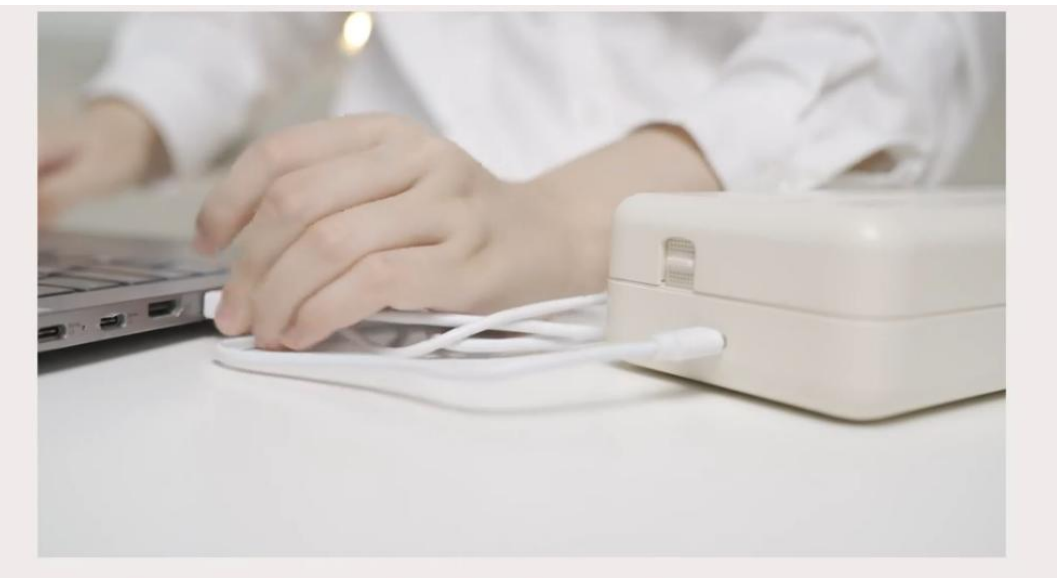

Plug one side of the USB cable into the printer and the other side into the computer

4. Hold down the power button for 3 seconds to turn on the printer.

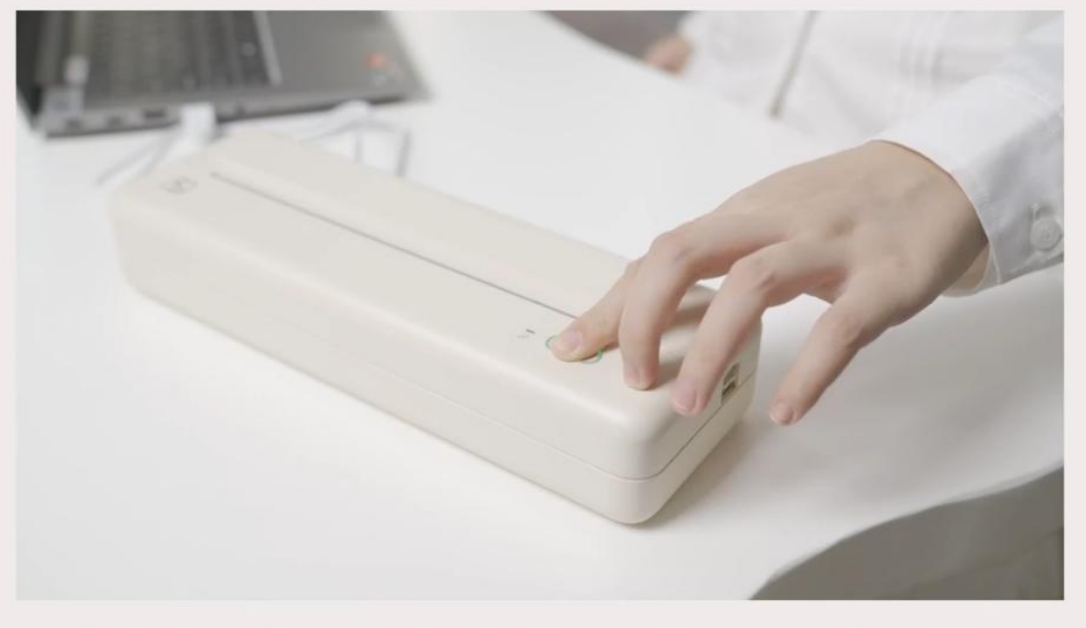

Hold down the power button for 3 seconds to turn on the printer

5. Open the "Browser".

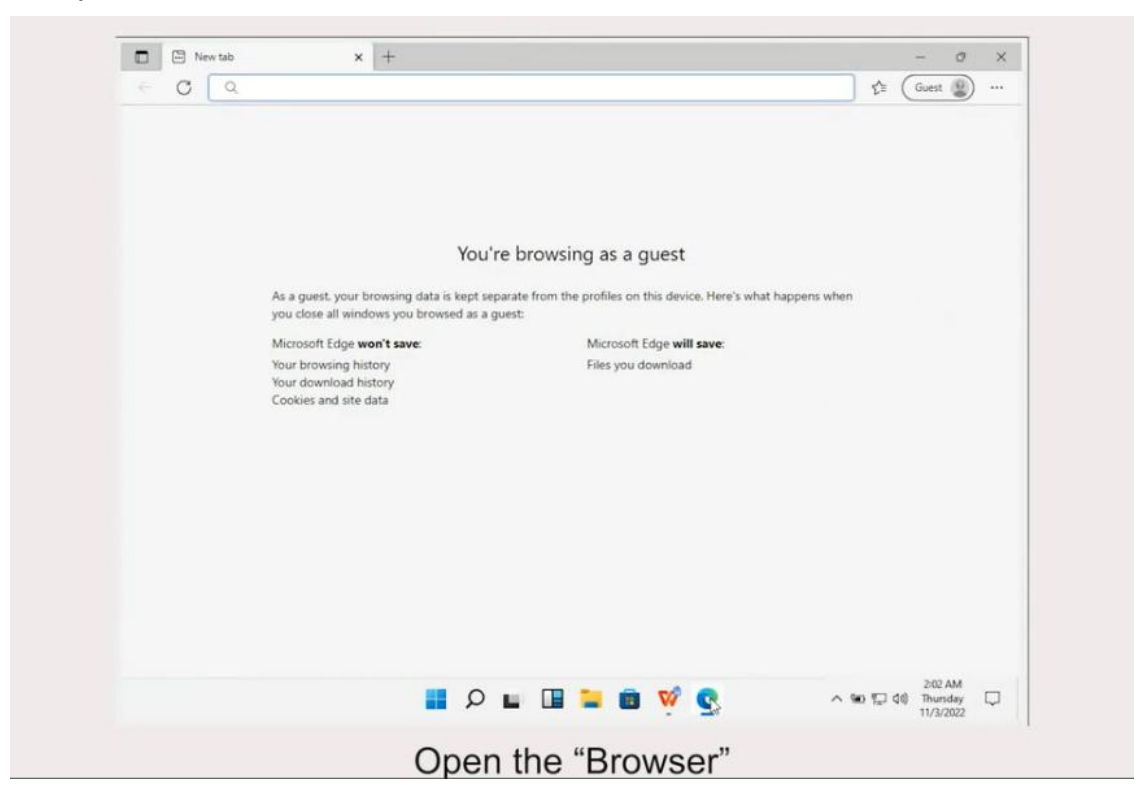

6. Enter "<u>www.hprt.com/HPRT-MT810</u>" and search it. (You can click this website to download the driver on your computer directly)

| www.hprt.com/HPRT-MT810                                                                               |                                                                           | € ( | Guest   |  |
|----------------------------------------------------------------------------------------------------|---------------------------------------------------------------------------|-----|---------|--|
| www.hprt.com/HPRT-MT810                                                                               |                                                                           |     |         |  |
| O, www.hprt.com/HPRT-MT810 - Bing Search                                                              |                                                                           |     |         |  |
| You'r                                                                                                 | e browsing as a guest                                                     |     |         |  |
| As a guest, your browsing data is kept sep<br>you close all windows you browsed as a gu               | arate from the profiles on this device. Here's what happens when<br>uest: | n   |         |  |
| Microsoft Edge won't save:<br>Your browsing history<br>Your download history<br>Cookies and site data | Microsoft Edge <b>will save</b> :<br>Files you download                   |     |         |  |
|                                                                                                    |                                                                           |     |         |  |
|                                                                                                    |                                                                           |     |         |  |
|                                                                                                    |                                                                           |     |         |  |
|                                                                                                    |                                                                           |     | 2:02 AM |  |

7. Click "Win Driver Download".

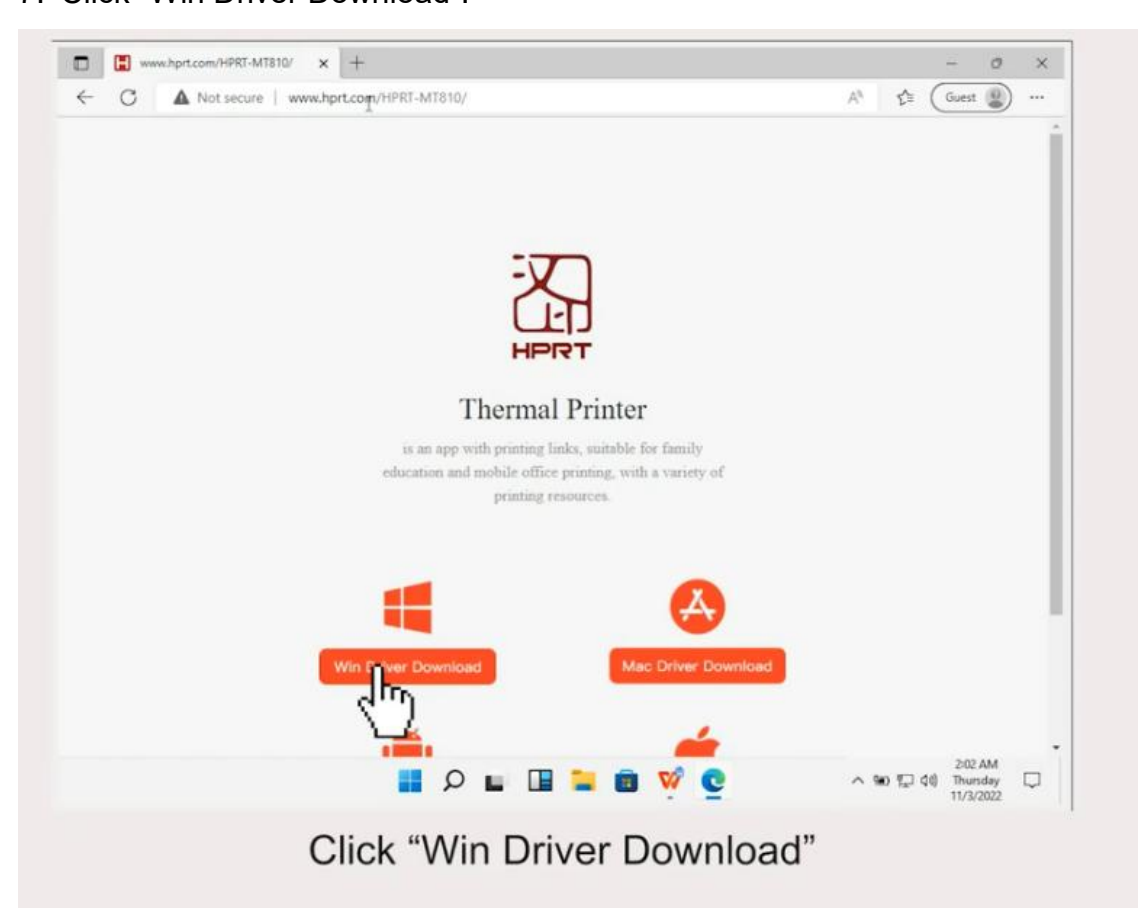

8. Click "Open file" after downloading the driver.

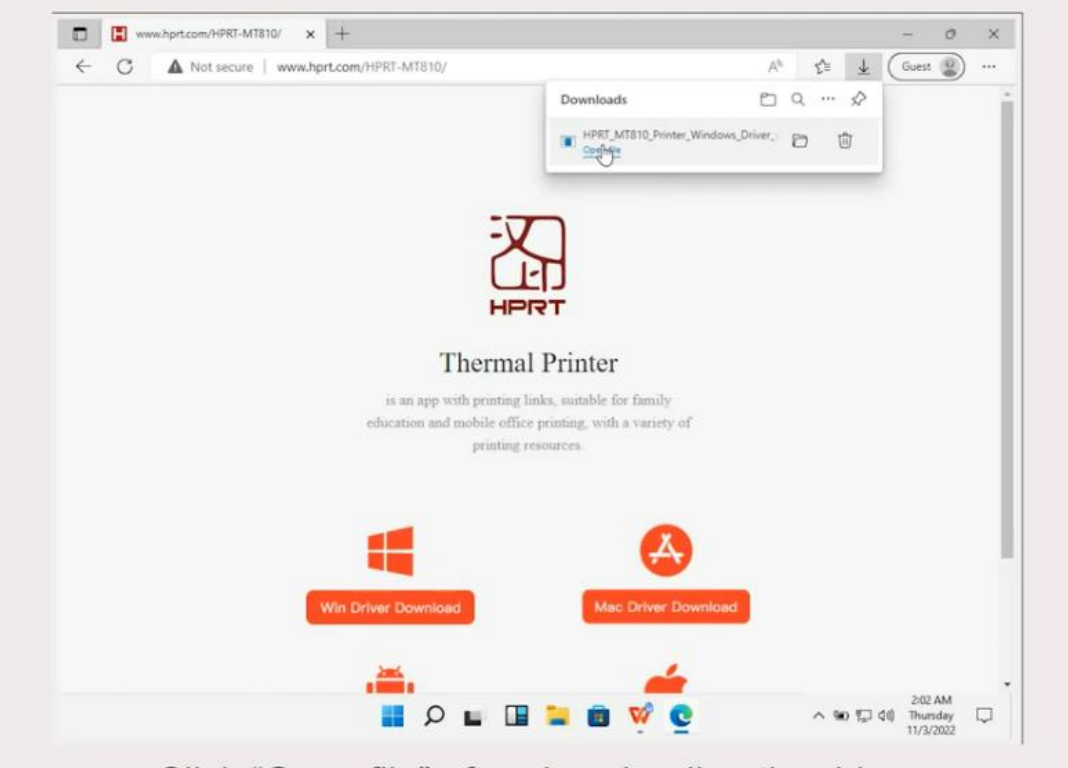

Click "Open file" after downloading the driver

9. Click "Yes".

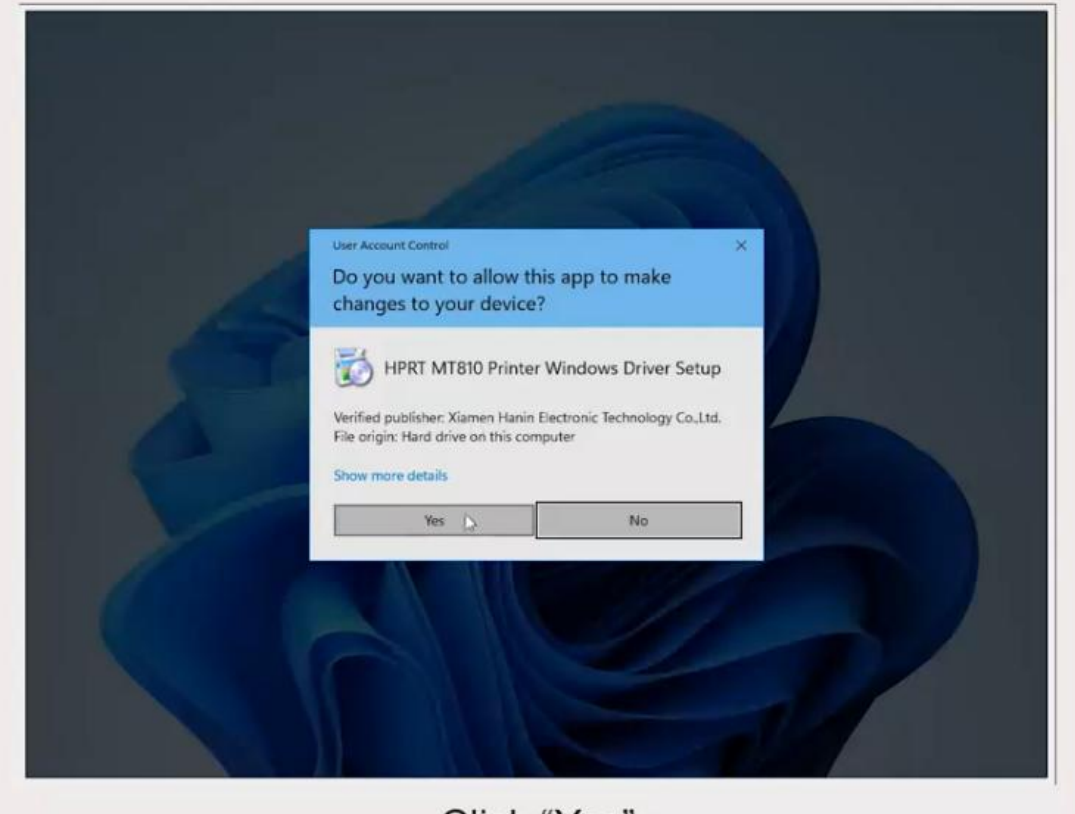

Click "Yes"

## 10. Click "OK".

| www.nprccom/mrki-wrolu/ | Vø Çe 🔻                      | Guest 😰 … |
|-------------------------|------------------------------|-----------|
|                         | Downloads Driver_v2.74.0.exe |           |
| Select Setup Langu      | ge ×                         |           |
| educt                   | of the sources.              |           |
|                         | <u>A</u>                     |           |

11. Click "I accept the agreement"--Next.

| C A Not secure | www.hprt.com/HPRT-MT810/                                                                                                    |                                                                                                    | Ap                  | £_≡      | 4             | Guest                               | •••      |
|----------------|----------------------------------------------------------------------------------------------------|----------------------------------------------------------------------------------------------------|---------------------|----------|---------------|-------------------------------------|----------|
|                |                                                                                                    | Downloads                                                                                                    | 0                   | Q        | $\Rightarrow$ |                                     | 1        |
|                |                                                                                                    | HPRT_MT810_Printer_)                                                                                                    | Windows_Driver_v2.7 | .4.0.exe |               |                                     |          |
|                | Setup - HPRT MTB10 Printer Window<br>License Agreement<br>Please read the following important in                                                                      | s Driver v2.7.4.0 —                                                                                                    | ×                   |          |               |                                     |          |
|                | Please read the following License Agre<br>agreement before continuing with the                                                                                        | ement. You must accept the terms of the installation.                                                                                  | 5                   |          |               |                                     | - 1      |
|                | CAREFULLY READ THE FOLLOWING L<br>PROVIDED WITH THIS AGREEMENT (<br>USE IS SUBJECT TO THE TERMS AND<br>AGREE TO THE TERMS OF THIS AGRE<br>SOFTWARE AND DOCUMENTATION. | EGAL AGREEMENT. THE SOFTWARE<br>THE "SOFTWARE") IS LICENSED AND ITS<br>CONDITIONS BELOW. IF YOU DO NOT<br>EEMENT, PROMPTLY DESTROY THE | 1                   |          |               |                                     |          |
|                | LLCENES GRANT     This software is only to be used with     HPRT grants to you a non-exclusive,     SOFTWARE on the computer(s) that     OI accept the agreement      | the equipment for which it has be made.<br>non-transferable right to use the<br>will print to the thermal printer(s). This             |                     |          |               |                                     |          |
|                | I do not accept the agreement                                                                                                    | Next >                                                                                                    | Cancel              |          |               |                                     | - 1      |
|                |                                                                                                    |                                                                                                    |                     |          |               |                                     | - 1      |
|                | Win Driver Download                                                                                                    | Mac Driver Dov                                                                                                    | vnload              |          |               |                                     |          |
|                | .≝.<br>∎ ₽ ⊑ ⊡                                                                                                    | 📬 🛛 🤨 🥌                                                                                                    | B                   | ~ 9      | 0 (D )        | 2:02 AM<br>(\$1) Thursda<br>11/3/20 | и<br>у Ф |
|                |                                                                                                    | (K) 1 17                                                                                                    |                     |          |               |                                     |          |

## 12. Click "Next".

|                | w x (+                                                              |                                              |                      |         |            | - 0                                | ×. |
|----------------|---------------------------------------------------------------------|----------------------------------------------|----------------------|---------|------------|------------------------------------|----|
| C A Not secure | www.hprt.com/HPRT-MT810/                                            |                                              | AN                   | ₹j≡     | ₹ (        | Guest                              |    |
|                |                                                                     | Downloads                                    | 6                    | λ       | $\Diamond$ |                                    | 1  |
|                |                                                                     | HPRT_MT810_Printer_V                         | Vindows_Driver_v2.7. | 4.0.exe |            |                                    |    |
|                | Setup - HPRT MT810 Printer Window                                   | s Driver v2.7.4.0 —                          | o ×                  | _       | -          |                                    |    |
|                | Select operation of install<br>Please select the operation as you n | eed.                                         |                      |         |            |                                    |    |
|                | O Instal printer dri<br>Please connect y                            | ver<br>our printer to the PC and turn it on. |                      |         |            |                                    |    |
|                |                                                                     | < Back Next                                  | Cancel               |         |            |                                    |    |
|                | Win Driver Download                                                 | Mac Driver Dov                               | vnioad               | ~ %     | D 🖸 4(     | 2:02 AM<br>) Thursday<br>11/3/2022 | 0  |
|                | Clic                                                                | k "Next"                                     |                      |         |            |                                    |    |
|                |                                                                     |                                              |                      |         |            |                                    |    |

| C A Not | secure   www.hprt.com/h | IPRT-MT810/                      |                          |                   | Ah                  | s^≞        | + (   | Guest   | )   |
|---------|-------------------------|----------------------------------|--------------------------|-------------------|---------------------|------------|-------|---------|-----|
|         |                         |                                  | Dov                      | mloads            | Đ                   | q          |       |         | Î   |
|         |                         |                                  | *                        | HPRT_MT810_Printe | r_Windows_Driver_v2 | .7,4.0.exe |       |         | . 1 |
|         | 🔂 Setup - I             | HPRT MT810 Printer Wi            | indows Driver v2.7.4.0   | -                 |                     |            |       |         | - 1 |
|         | Installin<br>Please     | 9<br>r wait while setup installs | the printer driver on yo | our computer.     | æ                   |            |       |         | - 1 |
|         |                         |                                  |                          |                   |                     |            |       |         | - 1 |
|         | _                       |                                  |                          |                   | _                   |            |       |         |     |
|         |                         |                                  |                          |                   | -                   |            |       |         |     |
|         |                         |                                  |                          |                   |                     |            |       |         |     |
|         |                         |                                  |                          |                   |                     |            |       |         |     |
|         |                         |                                  |                          |                   |                     |            |       |         |     |
|         |                         |                                  |                          |                   |                     |            |       |         |     |
|         |                         |                                  |                          |                   |                     |            |       |         |     |
|         |                         |                                  |                          |                   |                     |            |       |         |     |
|         |                         |                                  |                          | 1                 | Cancel              |            |       |         |     |
|         |                         |                                  |                          |                   | Gencel              |            |       |         |     |
|         |                         |                                  |                          |                   | Carcel              |            |       |         |     |
|         | Win Dri                 | ver Download                     |                          | Mac Driver D      | Carcel              |            |       |         |     |
|         | Win Dri                 | ver Download                     |                          | Mac Driver D      | Cancel              |            |       |         |     |
|         | Win Dri                 | ver Download                     |                          | Mac Driver D      | Canod               |            |       |         |     |
|         | Win Dri                 | ver Download                     |                          | Mac Driver D      | canod               |            | ∎ Ţ 4 | 2:02 AM |     |

#### 13. Click "Finish".

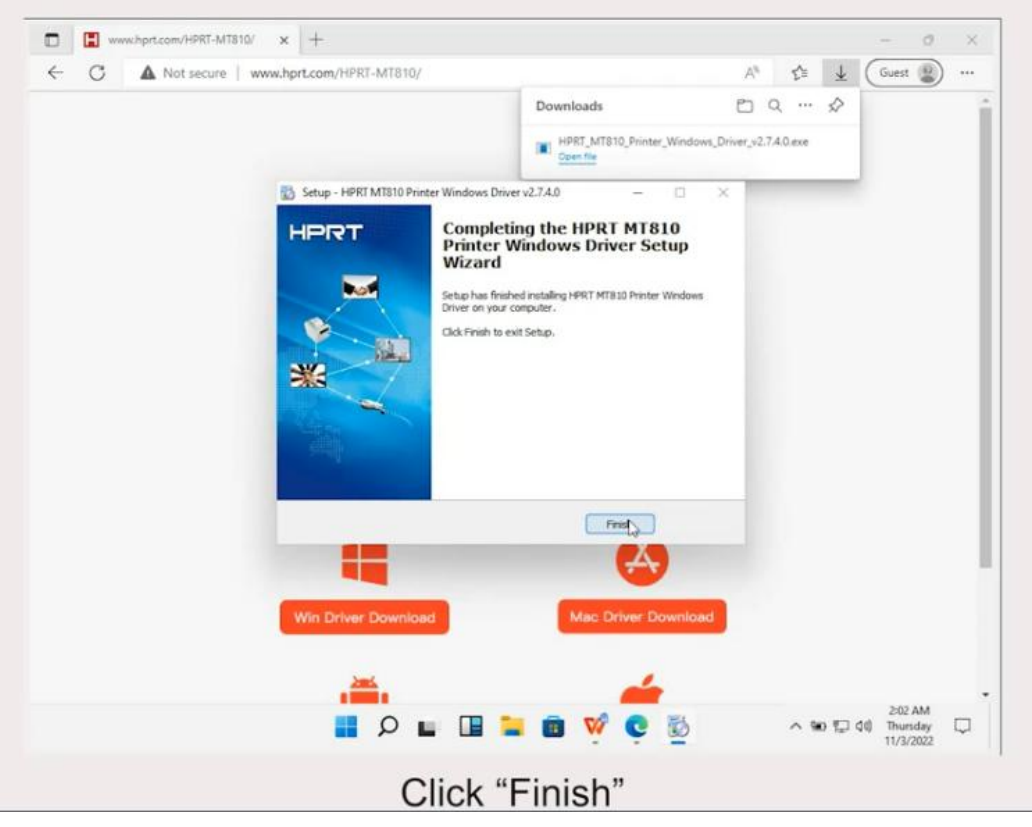

14. Open the document you want to print.

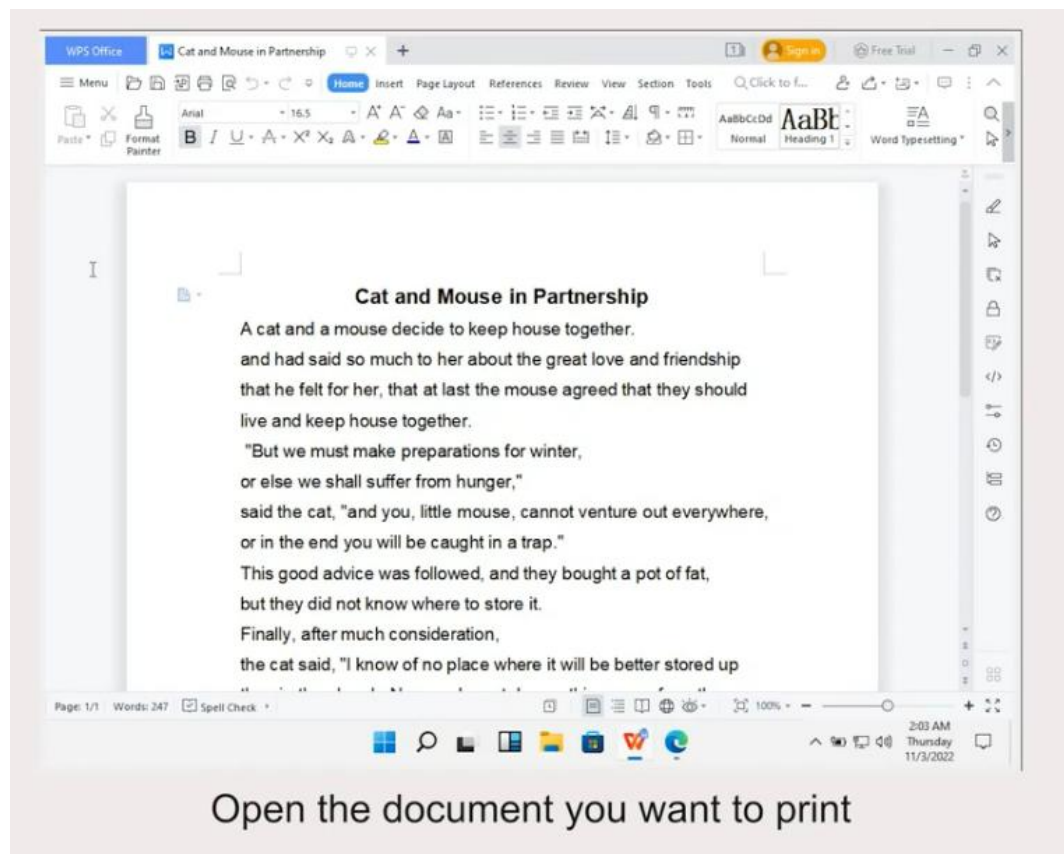

15. Click the print icon.

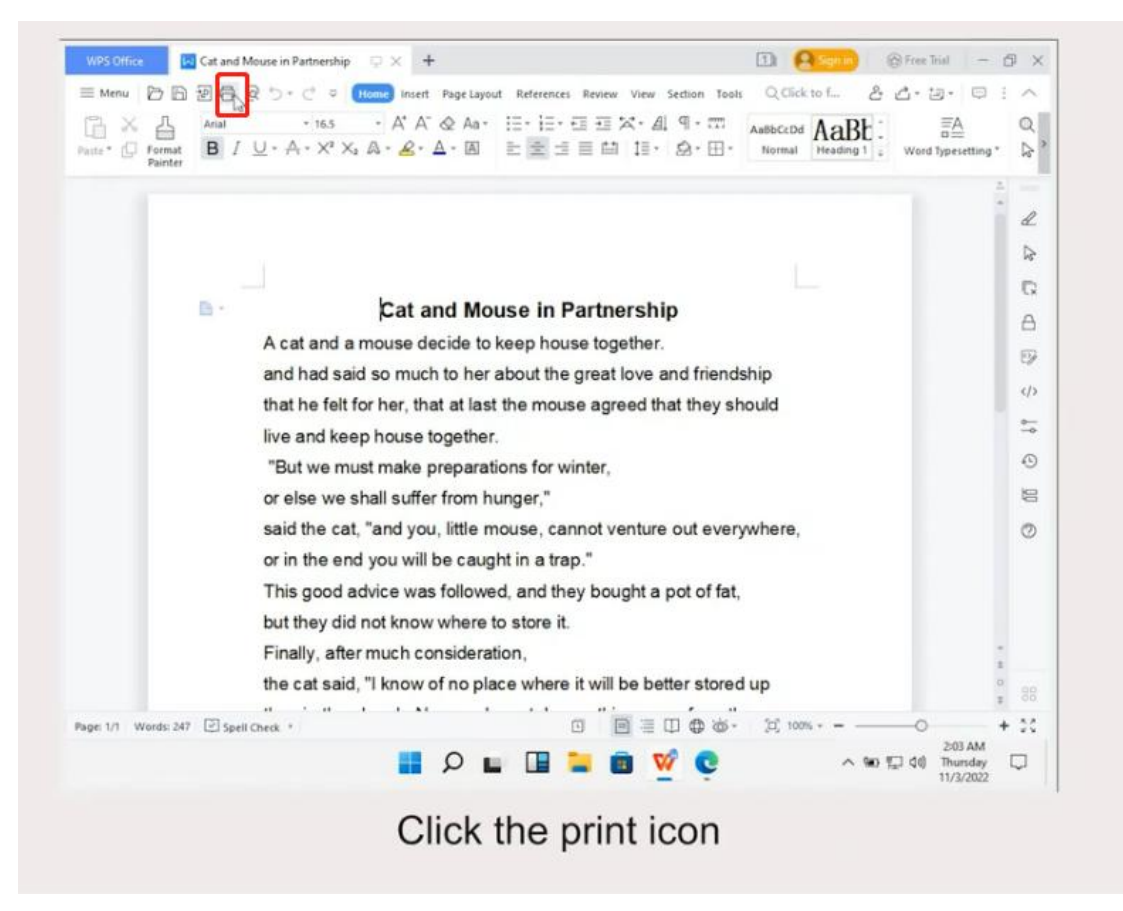

Note: Printer name should be "HPRT MT810". If not, please drop down and select.

| Patte* D Format Painter | · 16.5 · A' A' & Aa• E+ E+ E = E X+ A   Q + 元 AsBCCHA ABE: ABCCHA ABE: ABCCHA ABE: ABCCHA ABE: ABCCHA ABE: ABCCHA ABE: ABCCHA ABE: ABCCHA ABE: ABCCHA ABCCHA ABE: ABCCHA ABCCHA | Ø A |
|-------------------------|----------------------------------------------------------------------------------------------------|-----|
|                         | Proter - Properties                                                                                                    | d   |
|                         | Status: Ready Inverse output Tope: HPRT MITS10 Print to file                                                                                                    | ₽   |
|                         | Where USB001 Duplex                                                                                                    | G   |
| B *                     | Comment:                                                                                                    | a   |
|                         | A c Page source: Use printer setting                                                                                                    | Ð   |
|                         | Ani<br>Page range Copies                                                                                                    |     |
|                         | live O Current page O Selection                                                                                                    |     |
|                         | "B Pages 1 Collate                                                                                                    | 0   |
|                         | Enter page numbers and/or page ranges<br>separated by commas. For example, 1,1,5-12.                                                                                                    | 10  |
|                         | Sal Deserver Pages per sheet: 1 Page •                                                                                                    | 0   |
|                         | Or Or From Left to right Statle to paper size No scaling  The Description Statle Disper line Enforce pages                                                                                                    |     |
|                         | but Options View explains OK Cancel                                                                                                    |     |
|                         | Finally, after much consideration,                                                                                                    |     |
|                         | the cat said, "I know of no place where it will be better stored up                                                                                                    |     |

Note: Printer name should be "HPRT MT810". If not, please drop down and select.

16. Click "OK" to print the file.

| Ь × Д                  | Arial        | - 16.5 · A' A' & Aa · IΞ · I                                | Aa6bCcDd                                   | AaBt: 👫 🤍                         |  |
|------------------------|--------------|-------------------------------------------------------------|--------------------------------------------|-----------------------------------|--|
| e* 🛄 Format<br>Painter | ₿ / ⊻.       | $A \cdot X^* X_* A \cdot \mathcal{Q} \cdot A \cdot  A  = =$ | $H = H H H \cdot Q \cdot H \cdot Normal X$ | Heading 1 ; Word Typesetting *    |  |
|                        |              | Printer<br>Name: HPRT MT810                                 | Properties                                 | L                                 |  |
|                        |              | Status: Ready                                               | Inverse output     Print to file           |                                   |  |
|                        |              | Where: USB001                                               | Duplex                                     | - 0                               |  |
|                        | Br           | Comment:                                                    |                                            | A                                 |  |
|                        | Ac           |                                                             | Page source: Use printer setting +         | 9                                 |  |
|                        | the          | Page range                                                  | Copies                                     |                                   |  |
|                        | live         | Current page     Selection                                  | Number of copies:                          |                                   |  |
|                        | "В           | O Pages:                                                    | Collate                                    | Θ                                 |  |
|                        | or           | separated by commas. For example, 1,3,5-12.                 |                                            | 8                                 |  |
|                        | sai          | Print: All pages                                            | Zoom<br>Pages per sheet: 1 Page •          | Ø                                 |  |
|                        | ori          | O From left to right                                        | Scale to paper size: No scaling •          |                                   |  |
|                        | Th           | O Repet                                                     | Draw line between pages                    |                                   |  |
|                        | Ein          | Options View explains                                       | OK Cancel                                  | ÷                                 |  |
|                        | the          | cat said, "I know of no place wh                            | ere it will be better stored up            |                                   |  |
| 1.0 Monto 347          |              |                                                             |                                            | 1 00 E                            |  |
| WORDS 247              | C Spen check |                                                             |                                            | ^ %0 1 40 Thursday □<br>11/3/2022 |  |

# How to print email with Android phone

1. Hold down the power button for 3 seconds to turn on the printer.

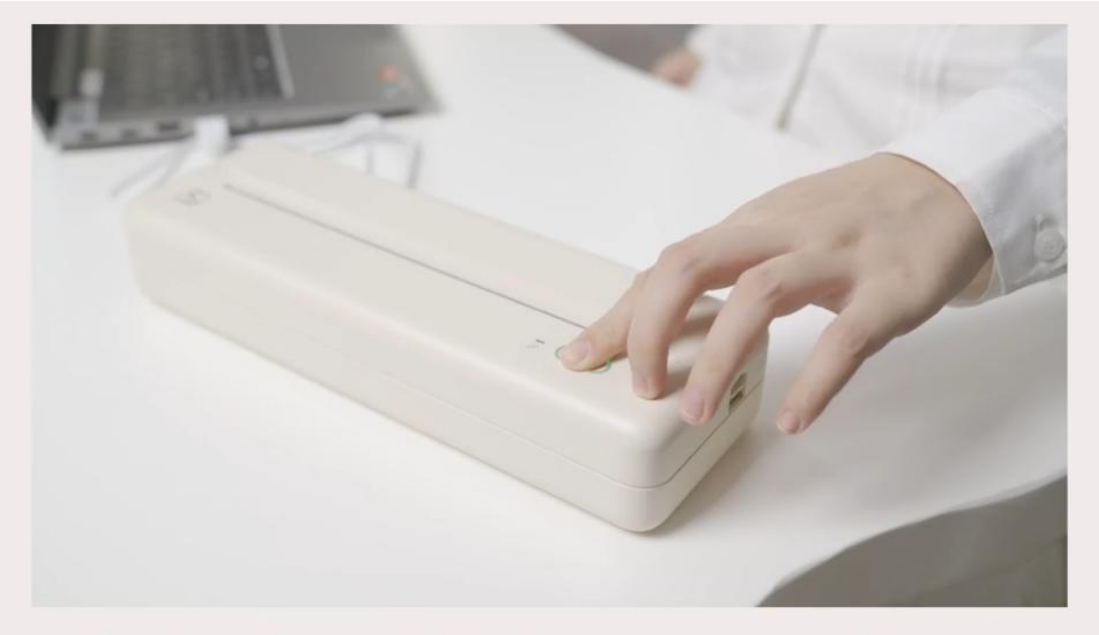

Hold down the power button for 3 seconds to turn on the printer

2. Please scan the QR code on the box or the picture below to download the APP, or you also you can search "HerePrint" APP on the Google play store and then download it.

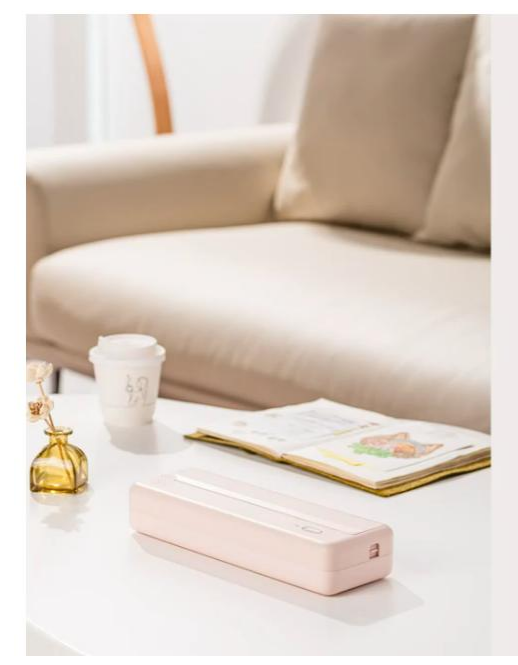

## Download APP

Scan the QR code on the box to download the APP

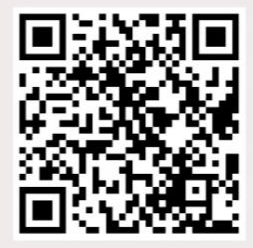

Search for "HerePrint" in APP Store or Google Play to download the APP

3. After downloaded the APP, please turn on the Bluetooth in your phone--open the "HerePrint" APP--click "Connect printer".

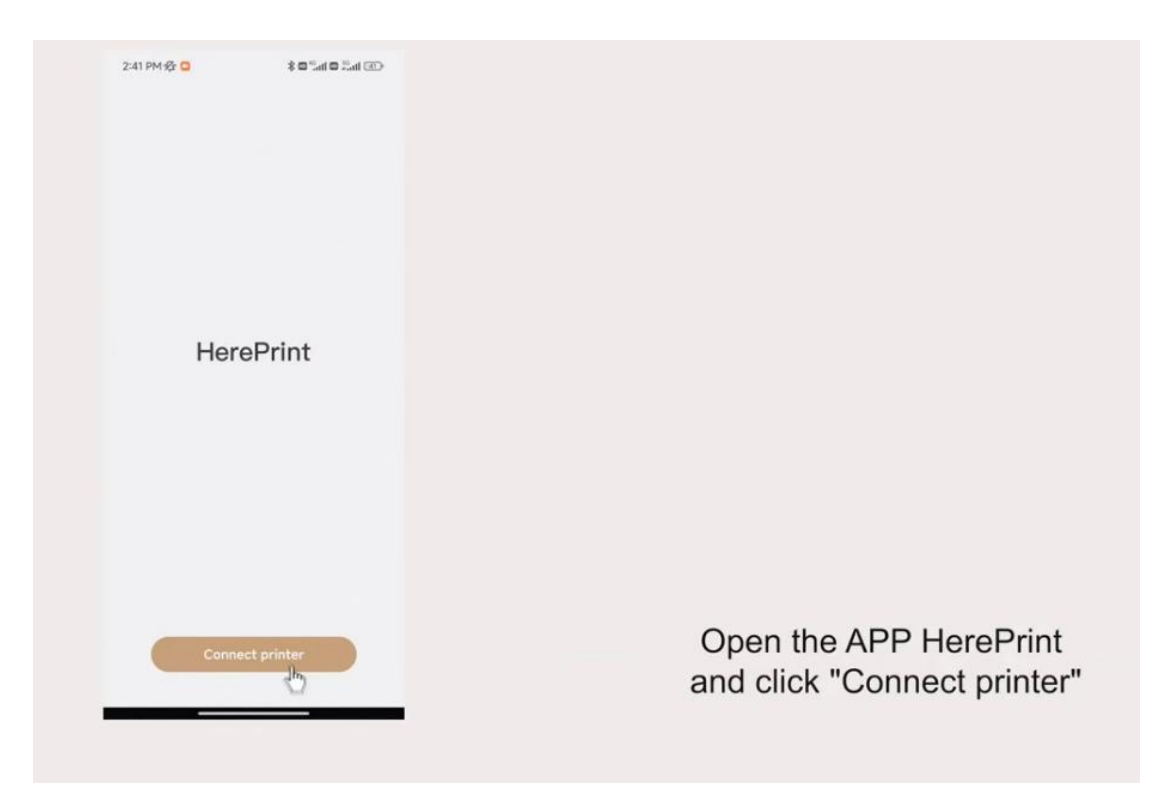

4. Click "Connect".

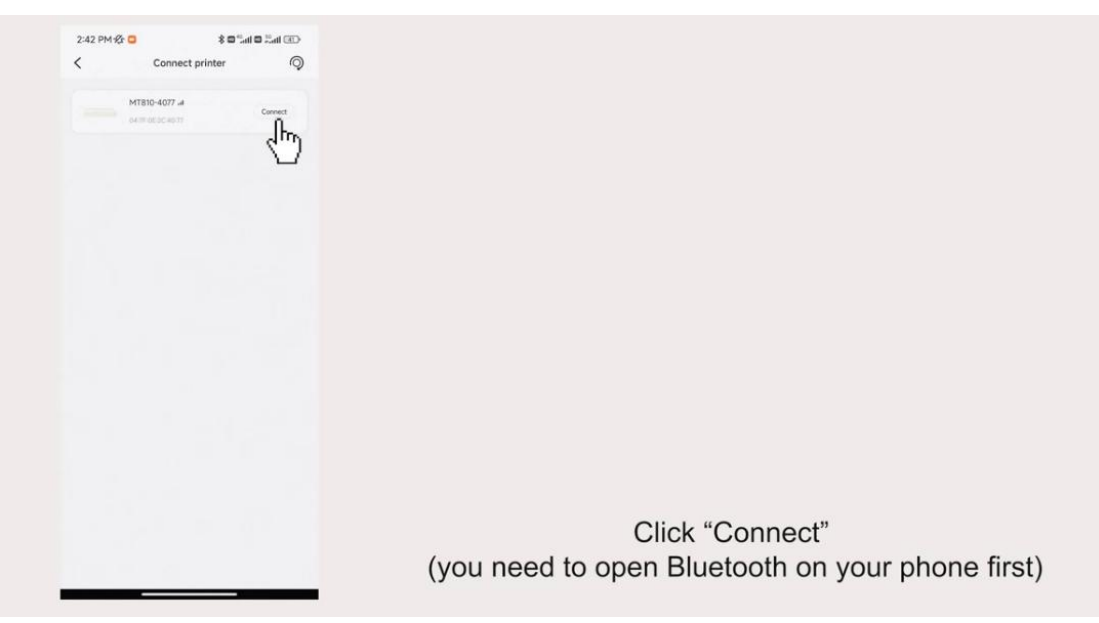

5. Open "Gmail" or other email APP.

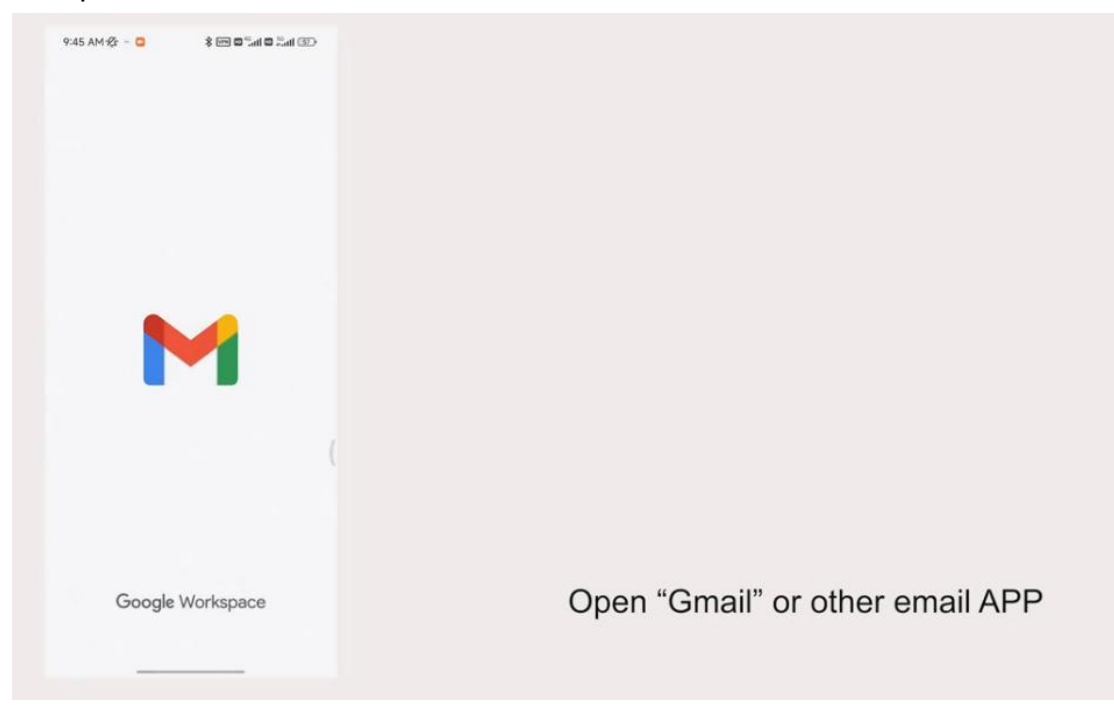

6. Open the email you want to print.

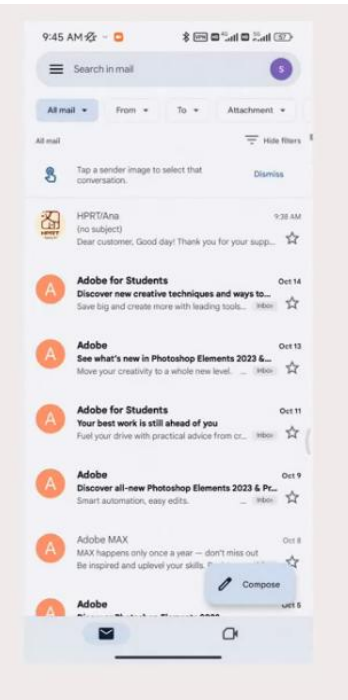

Open the email you want to print

| 45 AM 🛠 - 💿 🔹 🕷 📽 📲 🖬 🖬 🕲                                                                                                    |                                 |
|----------------------------------------------------------------------------------------------------|---------------------------------|
|                                                                                                    |                                 |
|                                                                                                    |                                 |
| o subject) Add later                                                                                                    |                                 |
| U                                                                                                    |                                 |
| HPRT/Ana stara                                                                                                    |                                 |
| to me v in the second second s |                                 |
|                                                                                                    |                                 |
| ar outomer.                                                                                                    |                                 |
| od day!                                                                                                    |                                 |
| ank you for your support for HPRT products. (In will to help you if<br>a base are problem when using our products.                                                                                                    |                                 |
| a can contact with me at any time if you have any questions.                                                                                                    |                                 |
| st regards,                                                                                                    |                                 |
| 81                                                                                                    |                                 |
| iden/filtertanin                                                                                                    |                                 |
|                                                                                                    |                                 |
|                                                                                                    |                                 |
|                                                                                                    |                                 |
|                                                                                                    |                                 |
|                                                                                                    |                                 |
|                                                                                                    |                                 |
|                                                                                                    |                                 |
|                                                                                                    |                                 |
|                                                                                                    |                                 |
|                                                                                                    |                                 |
|                                                                                                    | Open the email you want to prin |
| 4n Reply 40n Reply all pt forward                                                                                                    | Open the email you want to prin |

#### 7. Click "Print".

| 9:45 AM 🕸 - 🖸                                                                                              |                     |
|----------------------------------------------------------------------------------------------------|---------------------|
| ÷                                                                                                    | Snooze              |
| (no subject) Add label                                                                                     | Change labels       |
| HPRT/Ana Ballam                                                                                            | Move to Inbox       |
| to me v                                                                                                    | Mark important      |
| Dear customer.                                                                                             | Mute                |
| Good day!                                                                                                  | Print               |
| Thank you for your support for HH<br>you have any problem when using<br>You can contact with me at any tim | Report              |
| Best regards,<br>HPRT                                                                                      | Add to Tasks        |
|                                                                                                    | Help & feedback     |
|                                                                                                    | and a second        |
|                                                                                                    |                     |
|                                                                                                    |                     |
|                                                                                                    |                     |
|                                                                                                    |                     |
|                                                                                                    |                     |
|                                                                                                    |                     |
|                                                                                                    |                     |
| 45 Reply 45 S                                                                                              | topiy all 🔑 Forward |
|                                                                                                    |                     |

Click "Print"

8. Choose "Save as PDF".

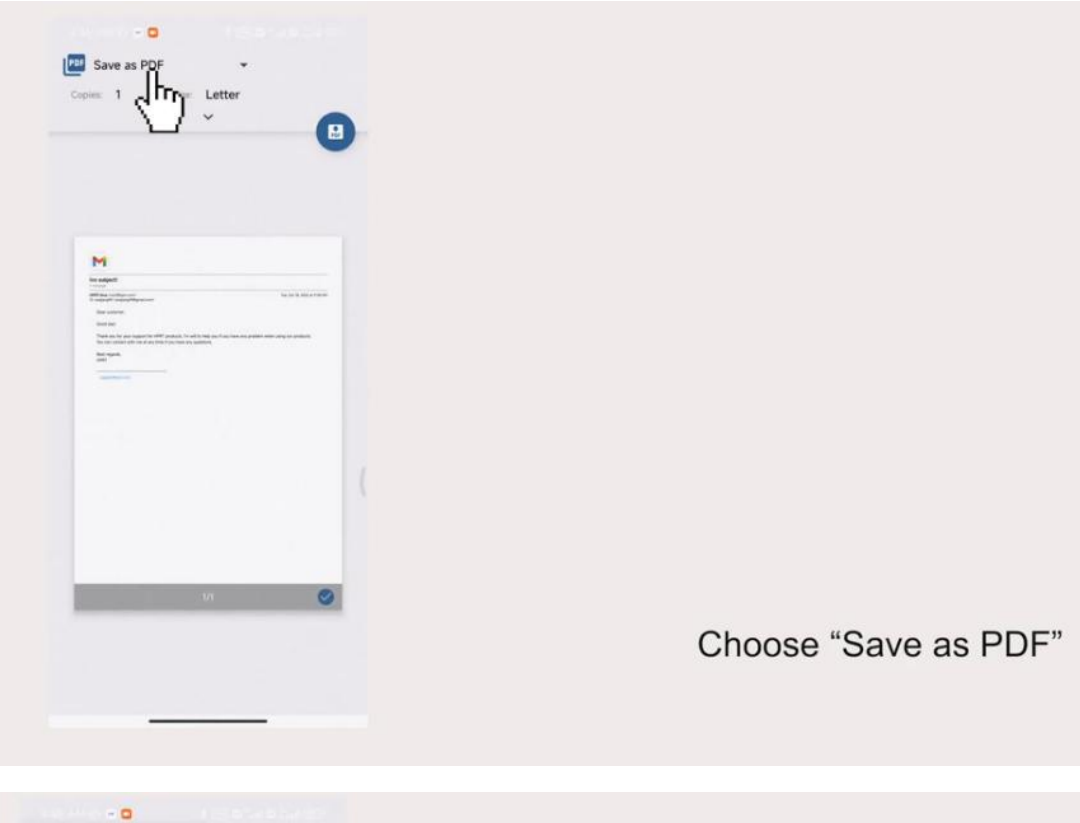

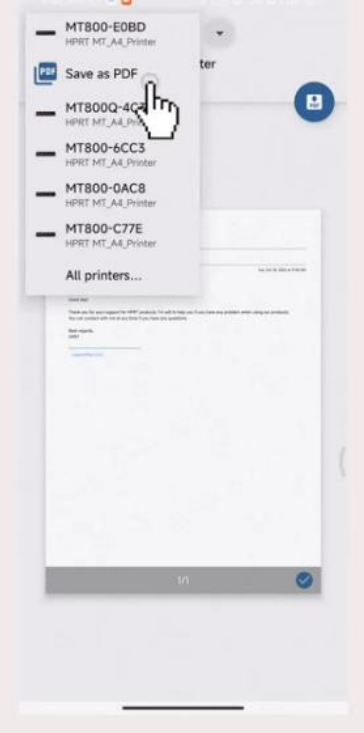

Choose "Save as PDF"

9. Name this PDF and click "SAVE".

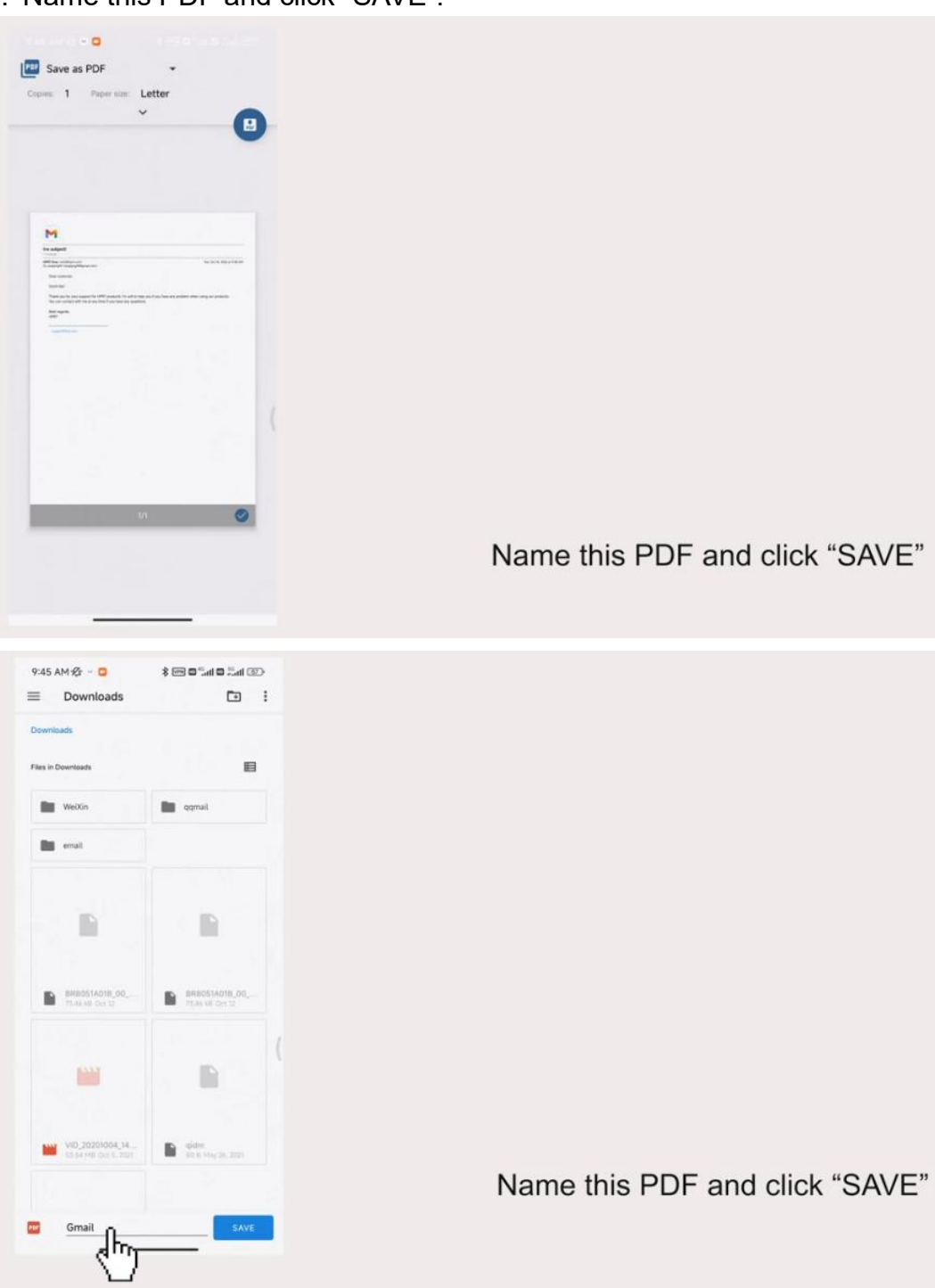

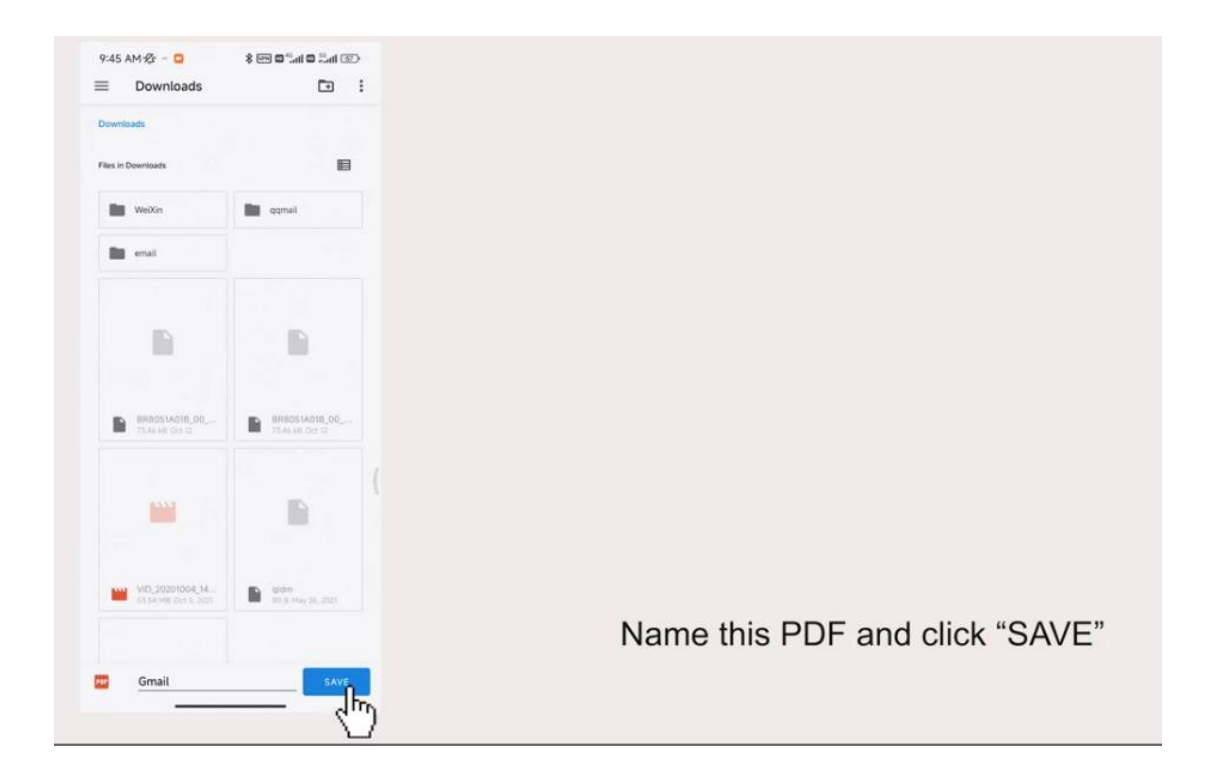

10. Open the "HerePrint" APP, then click "Documents".

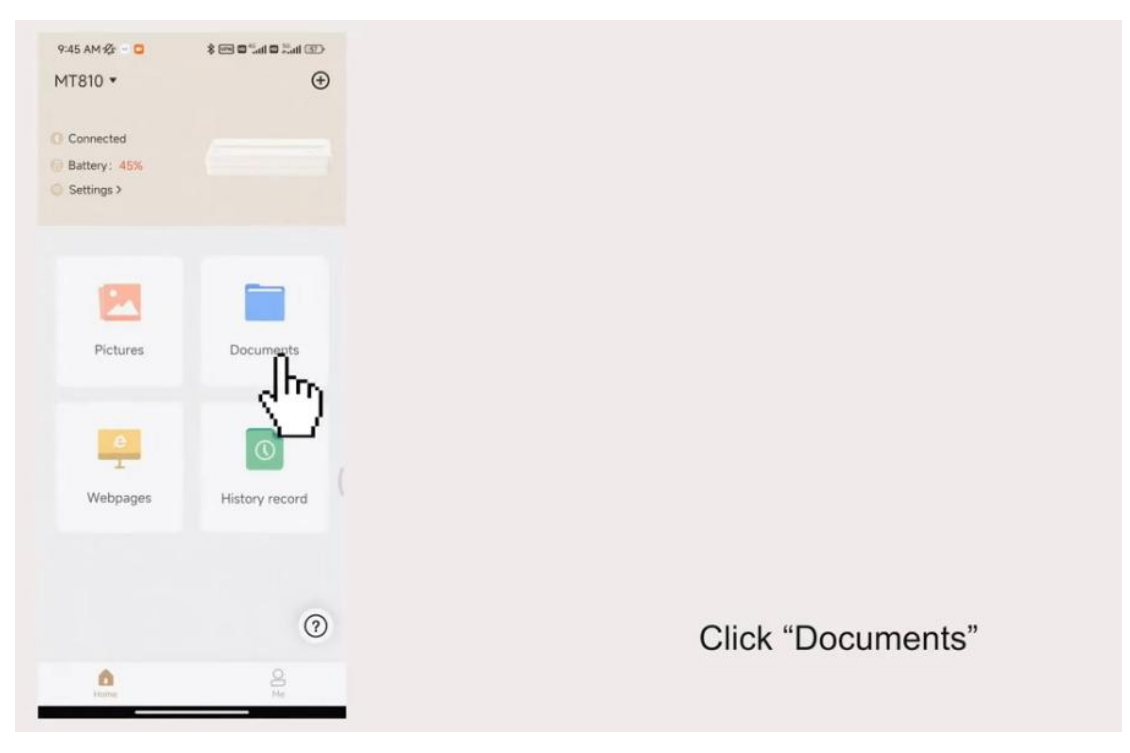

11. Click the button in the upper left corner to access the folder.

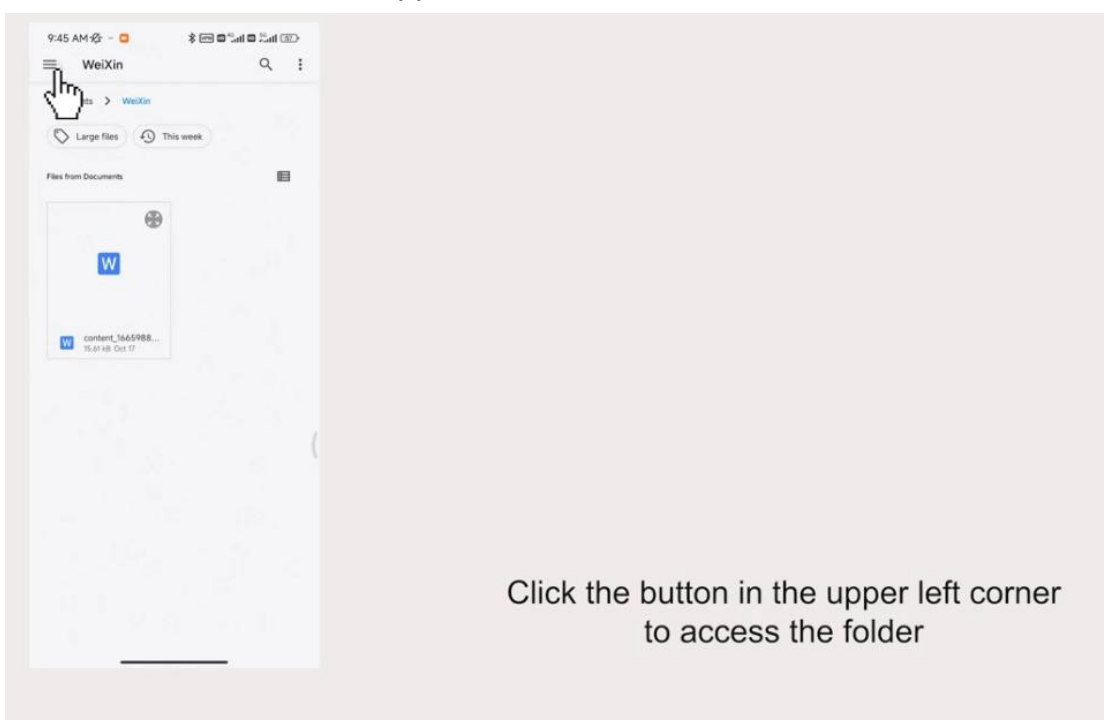

12. Click "Downloads".

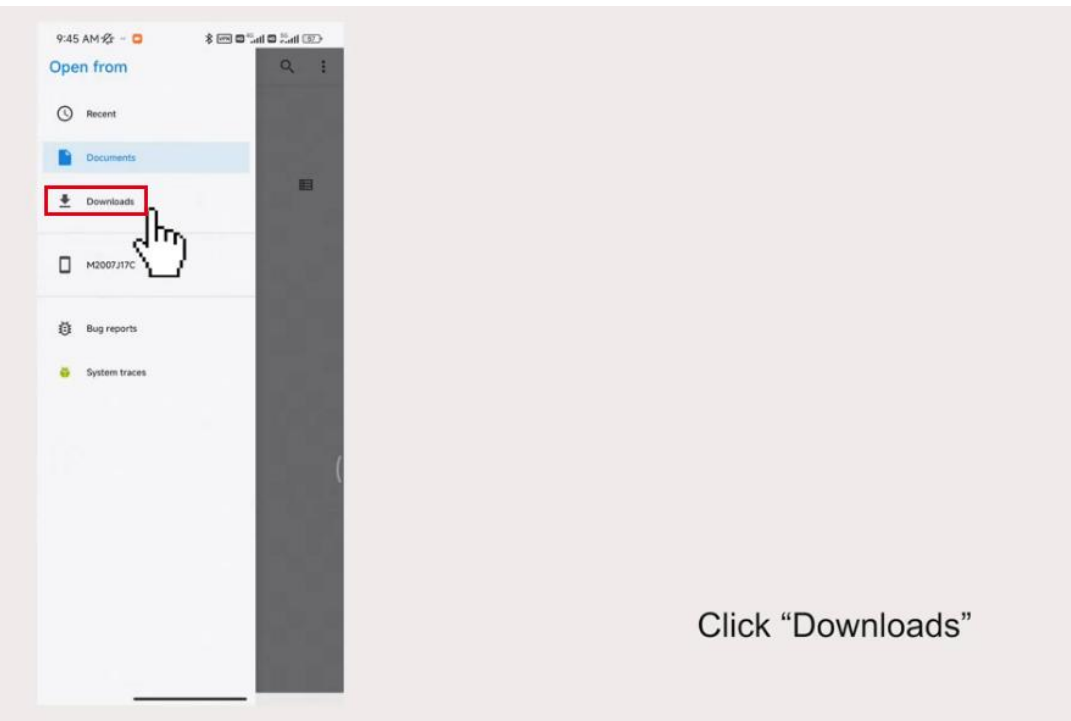

13. Click the PDF just saved.

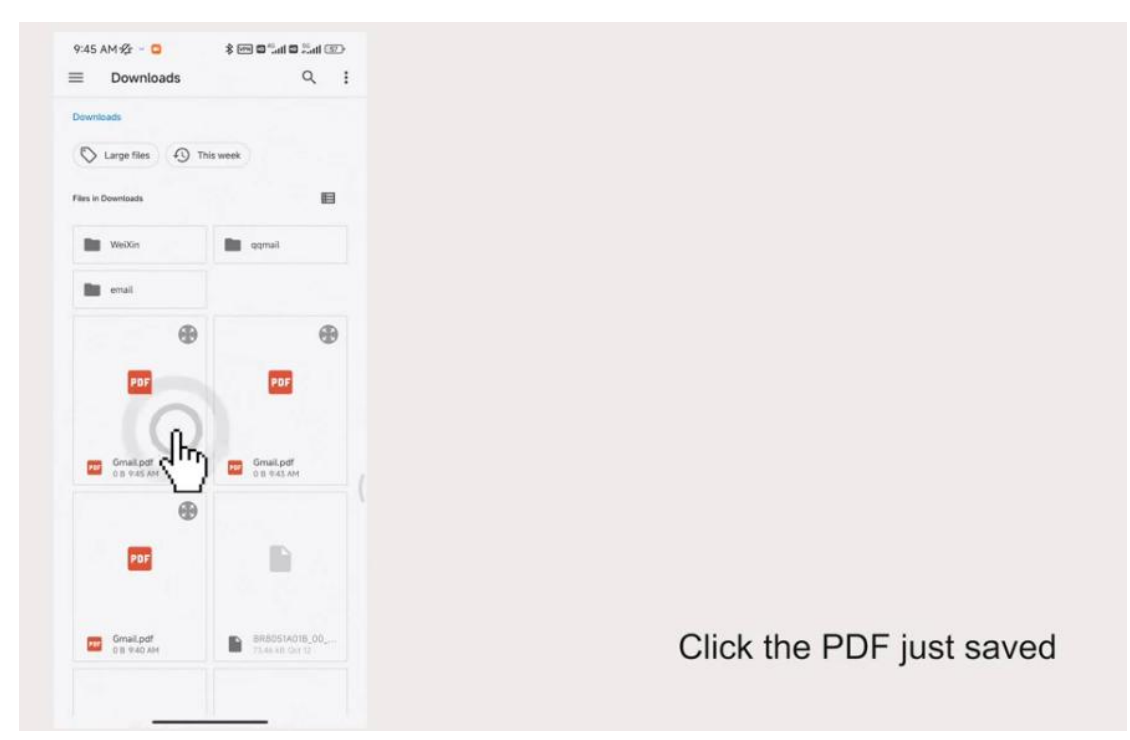

14. Click the print icon on the top right corner.

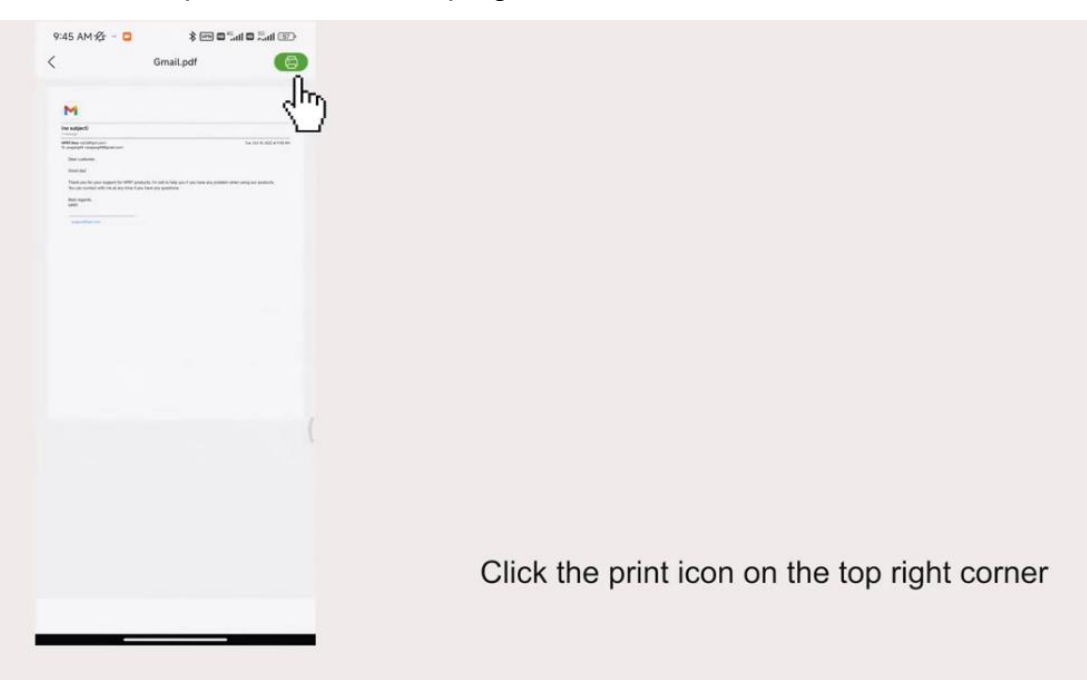

#### 15. Click the bottom bar.

| 9:45 AM 🕸 🐇 📴 🛸 👘 🕮 🖫 🖬 🚳 🖓                                                                                                    |                      |
|----------------------------------------------------------------------------------------------------|----------------------|
|                                                                                                    |                      |
| Print preview                                                                                                    |                      |
|                                                                                                    |                      |
|                                                                                                    |                      |
|                                                                                                    |                      |
|                                                                                                    |                      |
|                                                                                                    |                      |
|                                                                                                    |                      |
|                                                                                                    |                      |
| M                                                                                                    |                      |
| 11                                                                                                    |                      |
| In steps                                                                                                    |                      |
| Million and Annual State State |                      |
| No store.                                                                                                    |                      |
| The full                                                                                                    |                      |
| There are for one search to them and the transport of the transport of the end of the and the and the and the end of the end of the  |                      |
| No spek,<br>are                                                                                                    |                      |
|                                                                                                    |                      |
|                                                                                                    |                      |
|                                                                                                    |                      |
|                                                                                                    |                      |
|                                                                                                    |                      |
|                                                                                                    |                      |
|                                                                                                    |                      |
|                                                                                                    |                      |
|                                                                                                    |                      |
|                                                                                                    |                      |
|                                                                                                    |                      |
|                                                                                                    |                      |
|                                                                                                    |                      |
|                                                                                                    |                      |
|                                                                                                    |                      |
|                                                                                                    |                      |
|                                                                                                    |                      |
|                                                                                                    |                      |
|                                                                                                    |                      |
|                                                                                                    |                      |
|                                                                                                    | Click the bottom bar |
| r width21cm                                                                                                    |                      |
|                                                                                                    |                      |
| cture Print                                                                                                    |                      |
| apielal i Moderate                                                                                                    |                      |
|                                                                                                    |                      |
| Canal Canal                                                                                                    |                      |
|                                                                                                    |                      |
| 3 6                                                                                                    |                      |

16. Adjust "Printing density" to more dark it can make the printing clearer.

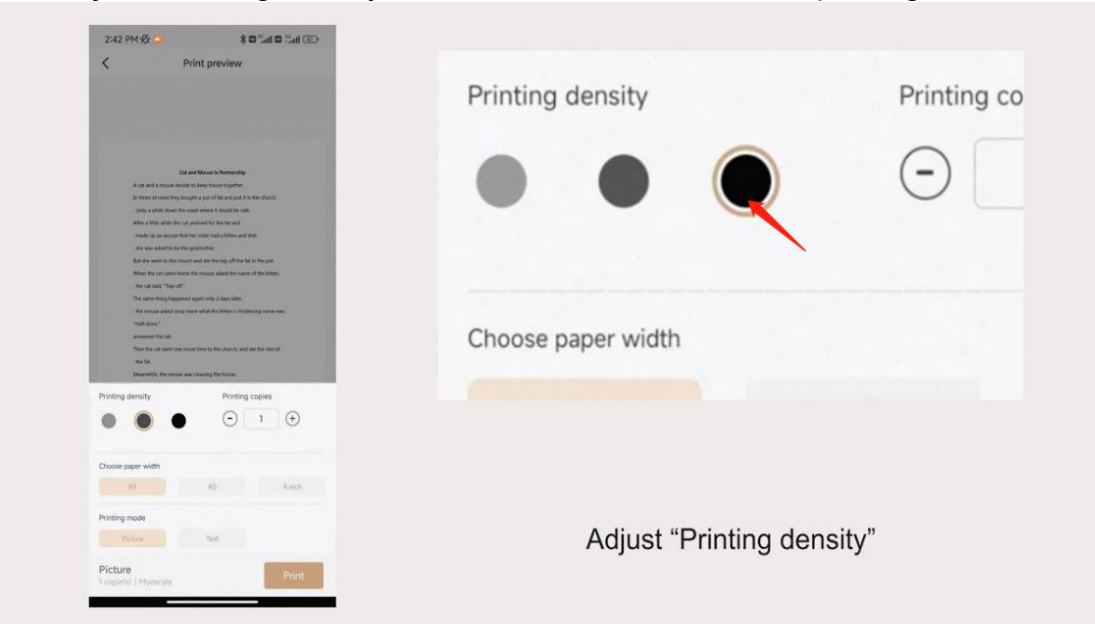

17. Choose the paper width to the loaded paper. If you use our thermal paper(21cm width), please choose "A4" size.

| 2:42 PM 🕸 🧕 🕸 🖏 🖬 🕮                                                                                                    |                    |                |                  |
|----------------------------------------------------------------------------------------------------|--------------------|----------------|------------------|
| Print preview                                                                                                    |                    |                | 1 (+)            |
| Edit and Manuals in Ministration<br>2 July and Manuals in Ministration<br>2 July and a Manual Analogical Strategic Strategic Strateg | Choose paper width |                |                  |
| I solar que sente tenses for seas de senses de senses de senses<br>Altres y titos destre for sua que paramete de traffa facilitad<br>- mante que paramete de sense facilitad en sense de sense<br>- de sense autores facilitad en sense da sense autores de sense<br>- de sense autores facilitad en sense de sense autores de sense autores autores de                                                                                                    | A4                 | A5             | 4 inch           |
| The set of the card cover shows for the cover and the distribution.<br>The card cover shows for the cover and the distribution of the card cover and the distribution.<br>The card cover and the distribution of the distribution of t   | Printing mode      |                |                  |
| source dataset.<br>accession of the static<br>These free code assets new moment frees the distance, and also the version of<br>. The fait.<br>Momentalist, the message wave conserving the fractions:                                                                                                    | Picture            | Text           |                  |
| Printing density Printing copies                                                                                                    |                    |                |                  |
| Choose paper width Ad A5 4 mith                                                                                                    |                    |                |                  |
| Printing mode<br>Petane Text                                                                                                    | Choose paper widt  | h according to | the loaded paper |
| Picture Print Leopinial   Moderate                                                                                                    |                    | 0              |                  |

18. Choose printing mode as you need.

| < Print preview                                                                                                    | Choose paper width               |            |        |
|----------------------------------------------------------------------------------------------------|----------------------------------|------------|--------|
|                                                                                                    | A4 A                             | A5         | 4 inch |
| Ext and Mouse in Personality<br>A call and a neuro-activity to the term register.<br>In these of energy and personal register of the term term<br>and a valid call and the use ground a level for and<br>all activity and the term ground and the field and<br>mouse group an execution of the value transit and and                                                                                                    | Printing mode                    |            |        |
| , den sen valaeffe to de tre grounden.<br>Hand de van de behand an de de van gestieffe het to de gant.<br>Het de van de set van de van de van de van de de van de de van de van de de van de van de v | Picture                          | ext<br>Im  |        |
| <ul> <li>- Rev traves and verse over valid the in difference independence prevenues.</li> <li>- The other shares are shared and the independence of the other shares are shared and the shares of the other shares are share the other shares are shares are share the other shares.</li> <li>- Rev (nc)</li> <li>- The other shares are shares the other shares.</li> </ul>                                                                                                    | Picture<br>1 copie(s)   Moderate | U          | Print  |
| Printing density Printing copies                                                                                                    |                                  |            |        |
| Chose paper width                                                                                                    |                                  |            |        |
| Printing mode                                                                                                    | Choose "Pri                      | inting mod | ٥"     |
| Picture Print                                                                                                    | Choose Ph                        | inting mou | C      |

#### 19. Click "Print".

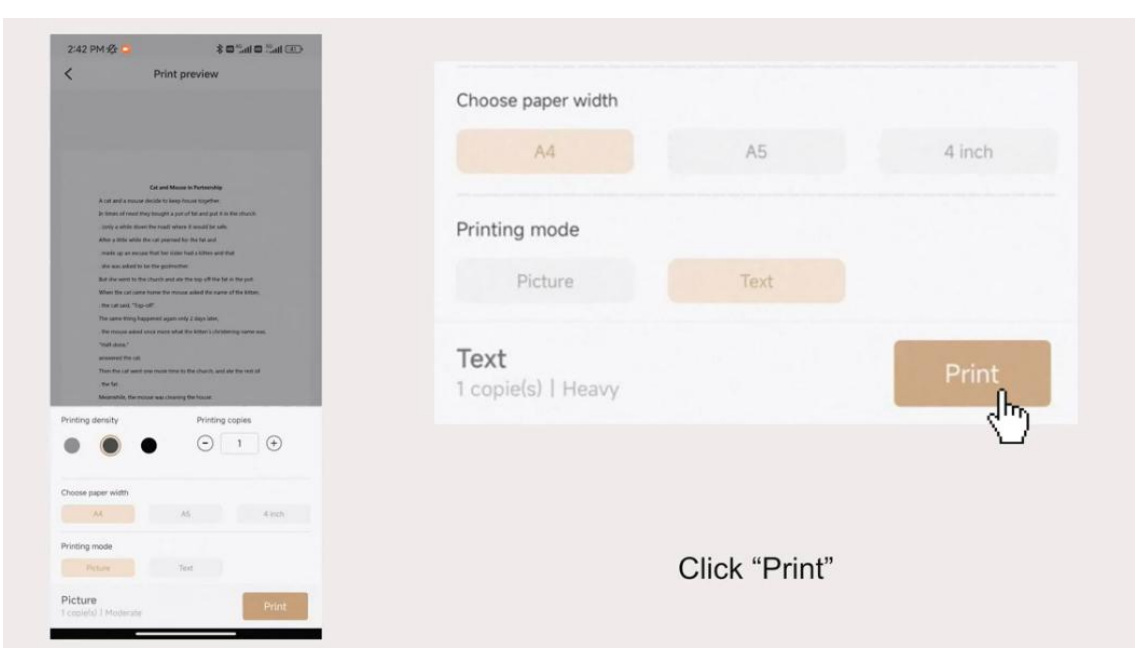

# How to print email with iPhone

1. Hold down the power button for 3 seconds to turn on the printer.

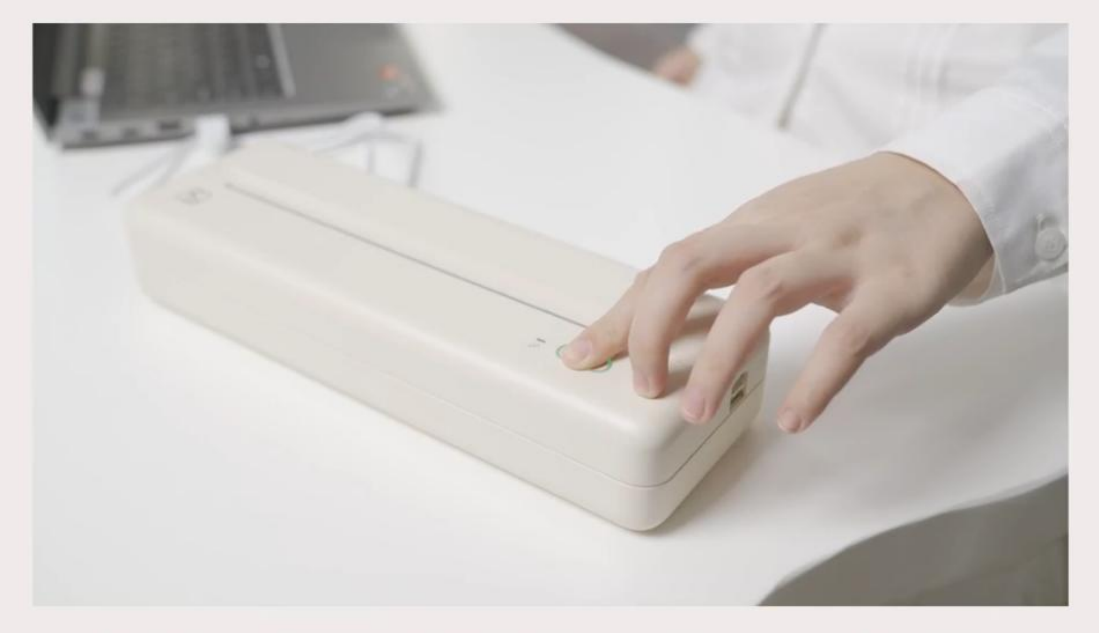

Hold down the power button for 3 seconds to turn on the printer

2. Please scan the QR code on the box or the picture below to download the APP, or you also you can search "HerePrint" APP on the Apple store and then download it.

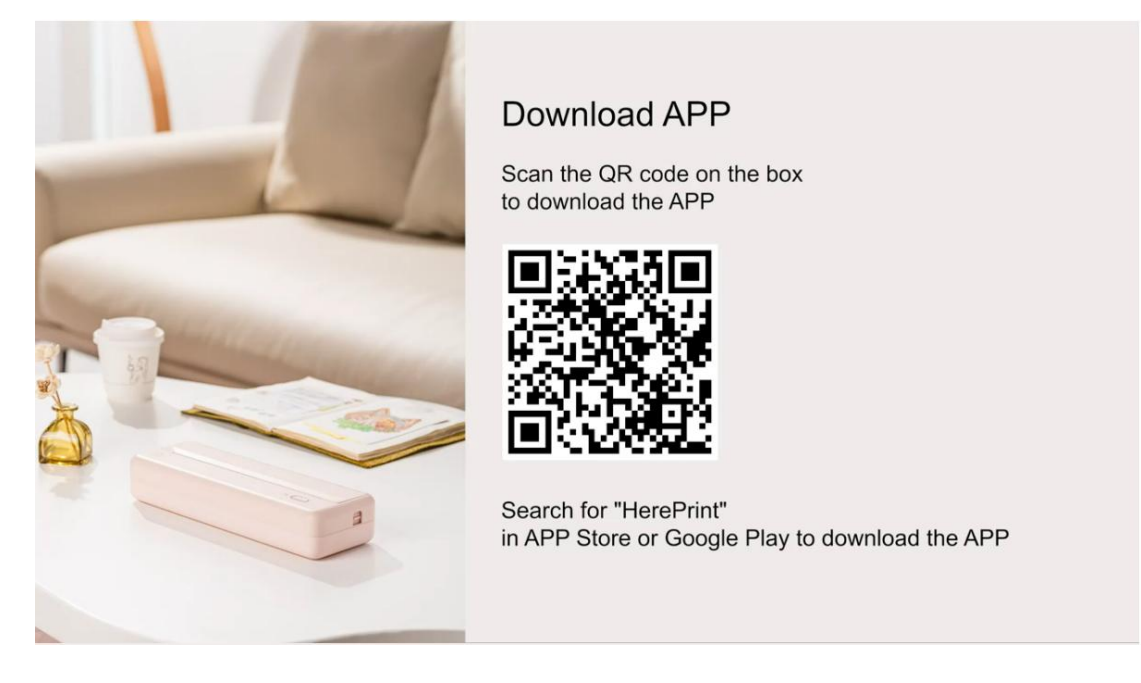

3. After downloaded the APP, please turn on the Bluetooth in your phone--open the "HerePrint" APP--click "Connect printer".

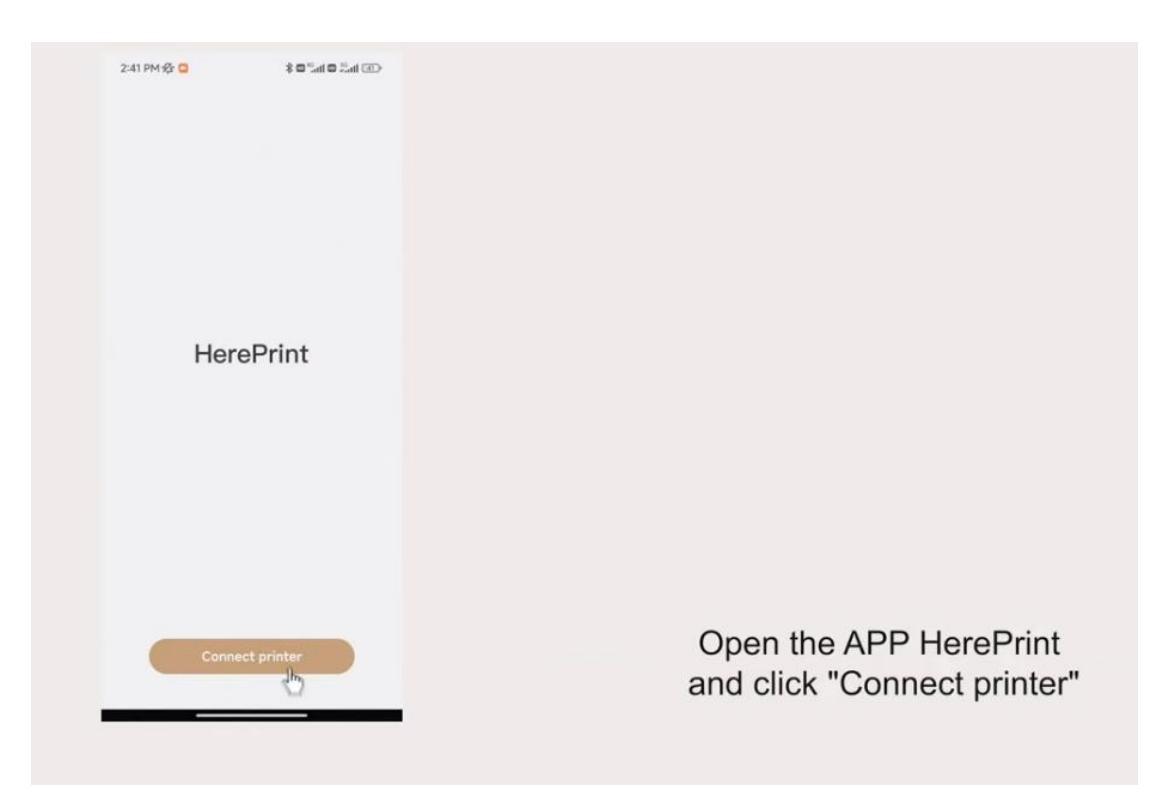

4. Click "Connect".

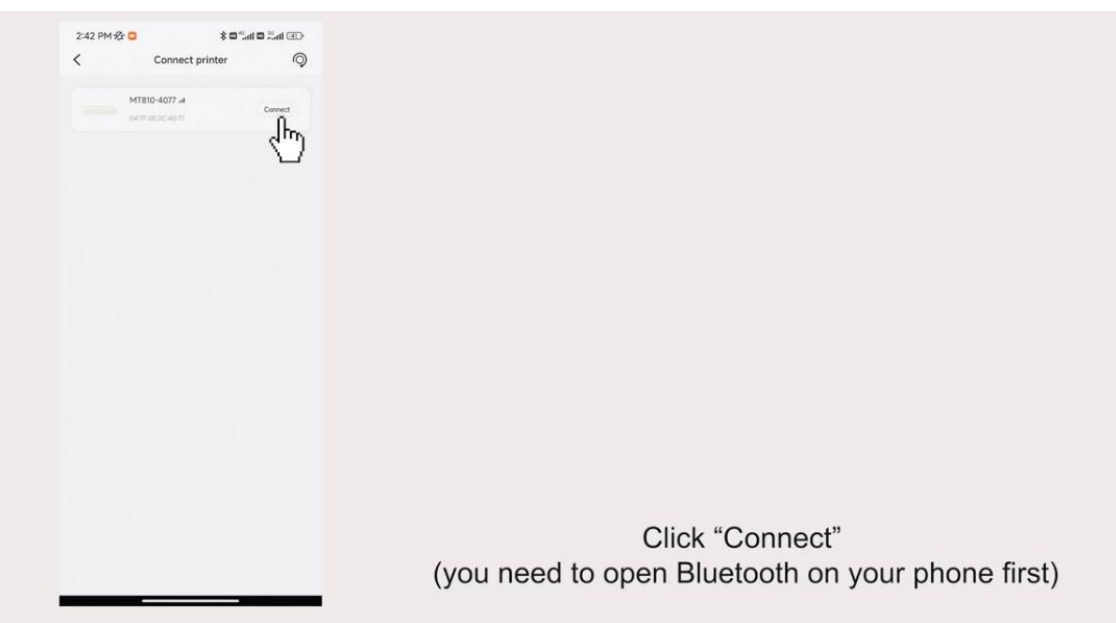

5. Open the mail you want to print.

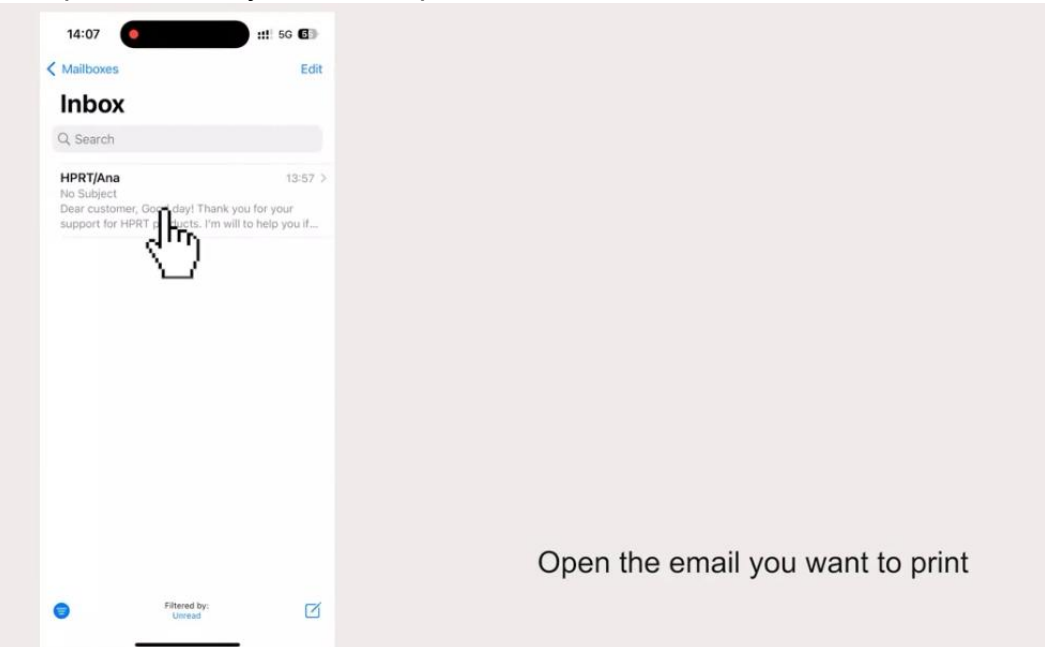

6. Click "Arrow" Mark.

7. Click "Print".

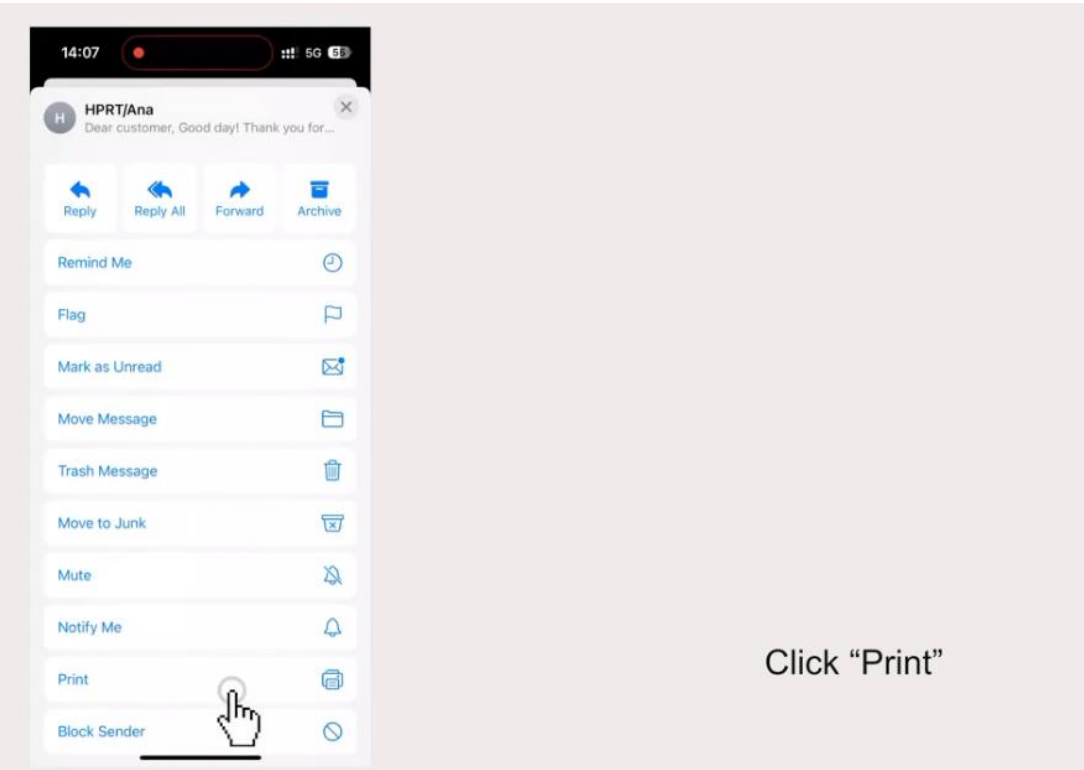

8. Click the "Share" button in the top right corner.

| Cancel                     | Print Option | ns (      | Pri  |
|----------------------------|--------------|-----------|------|
| Printer                    | No Pr        | inter Sel | ) >  |
| Copies                     |              | 1 –       | +    |
| Paper Size                 |              |           | A4 > |
| Orientation                | Por          | trait 📲   | +    |
| Scaling                    | 100          | % -       | +    |
| Layout<br>1 page per sheet |              |           | 5    |
|                            | -<br>-       | -         |      |
|                            |              |           |      |

Click the share button in the top right corner

#### 9. Click "More".

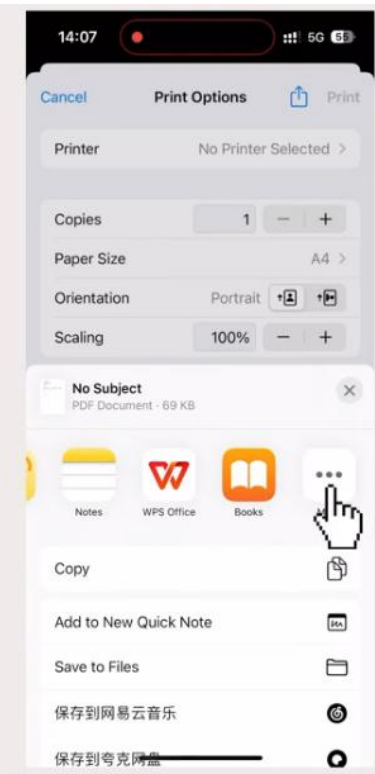

Click "More"

#### 10. Click "HerePrint".

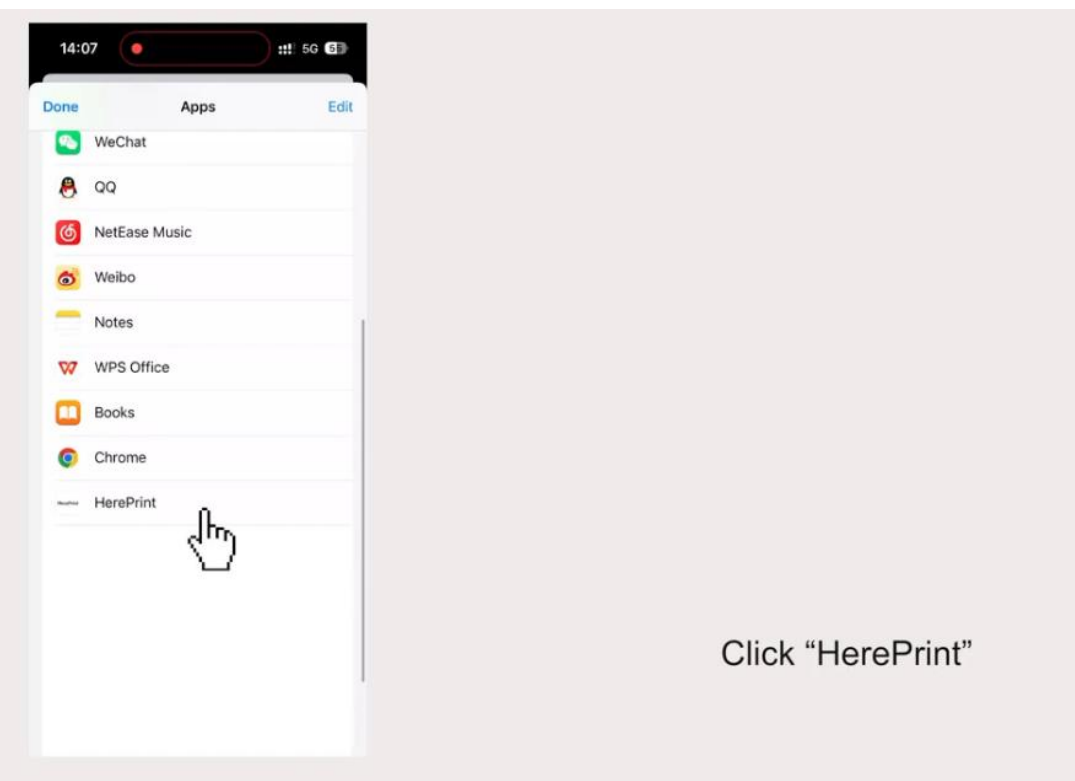

11. Click the print icon on the top right corner.

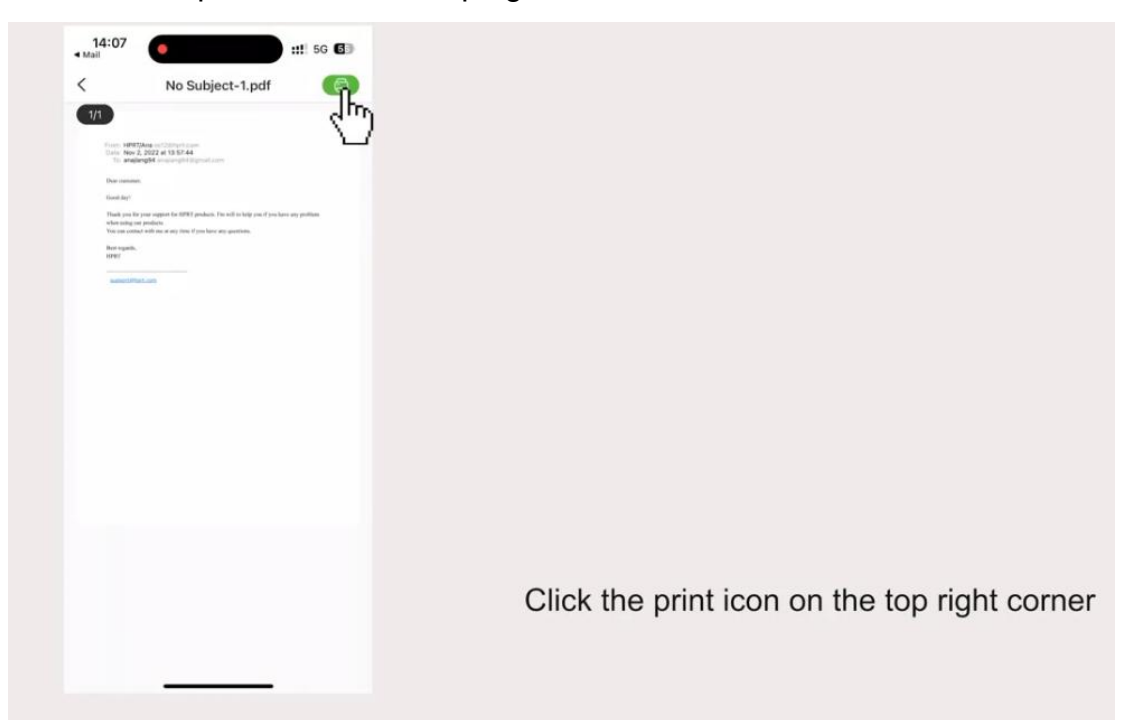

12. Click the bottom bar.

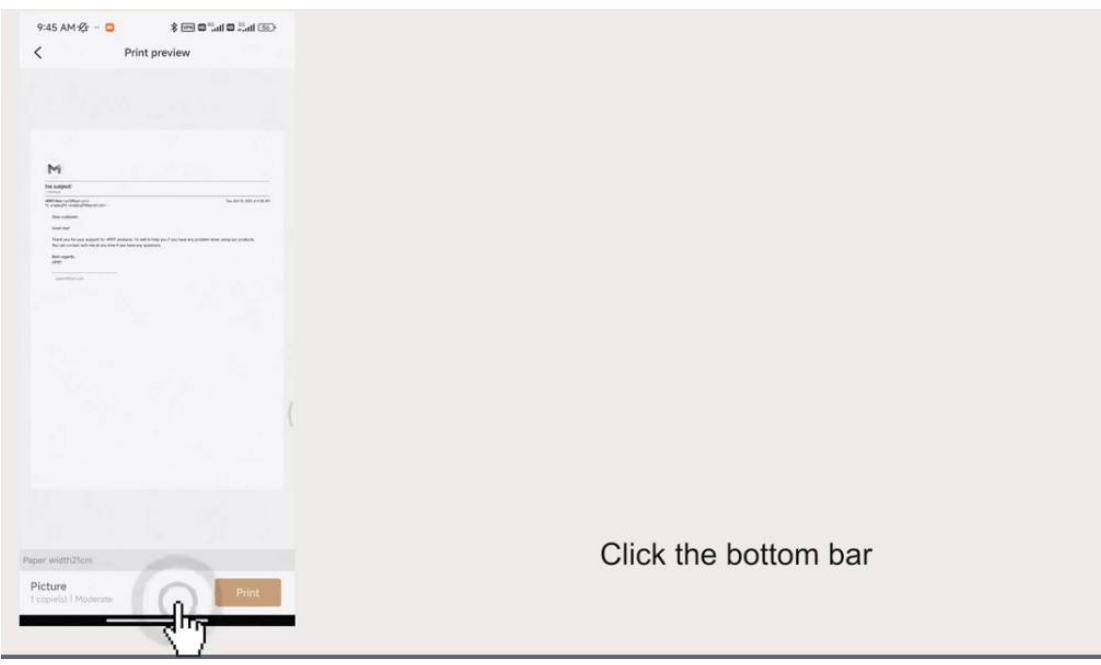

13. Adjust "Printing density" to more dark it can make the printing clearer.

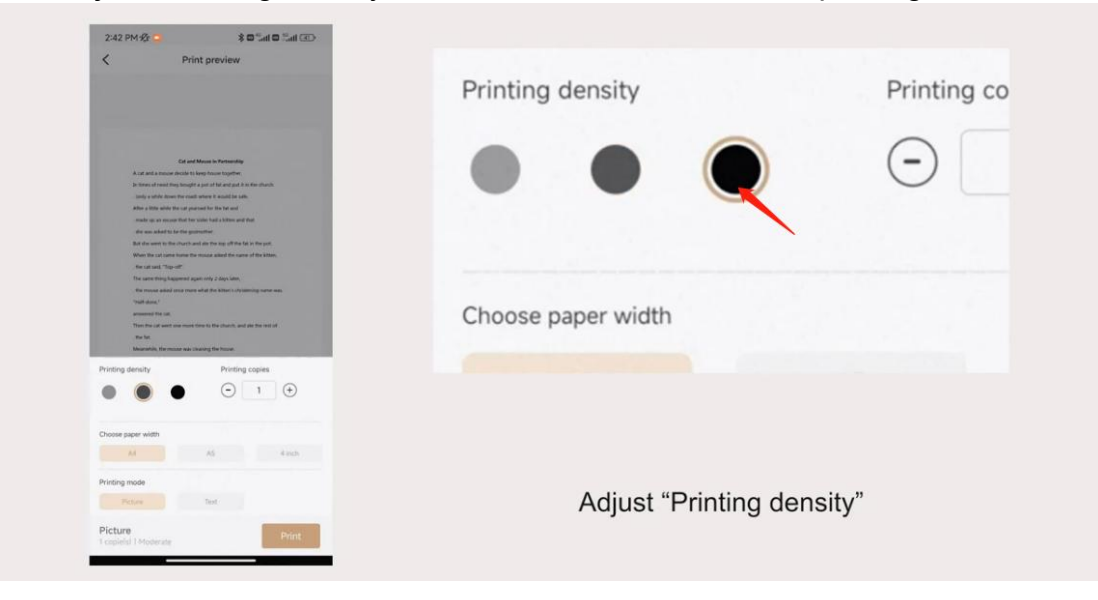

14. Choose the paper width to the loaded paper. If you use our thermal paper(21cm width), please choose "A4" size.

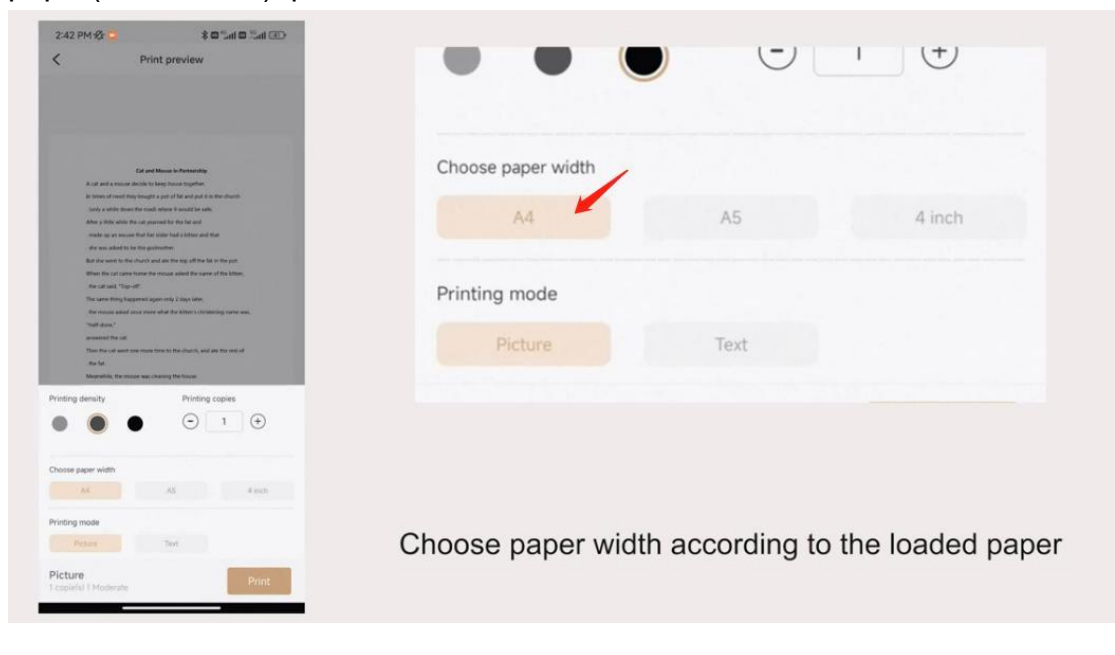

15. Choose printing mode as you need.

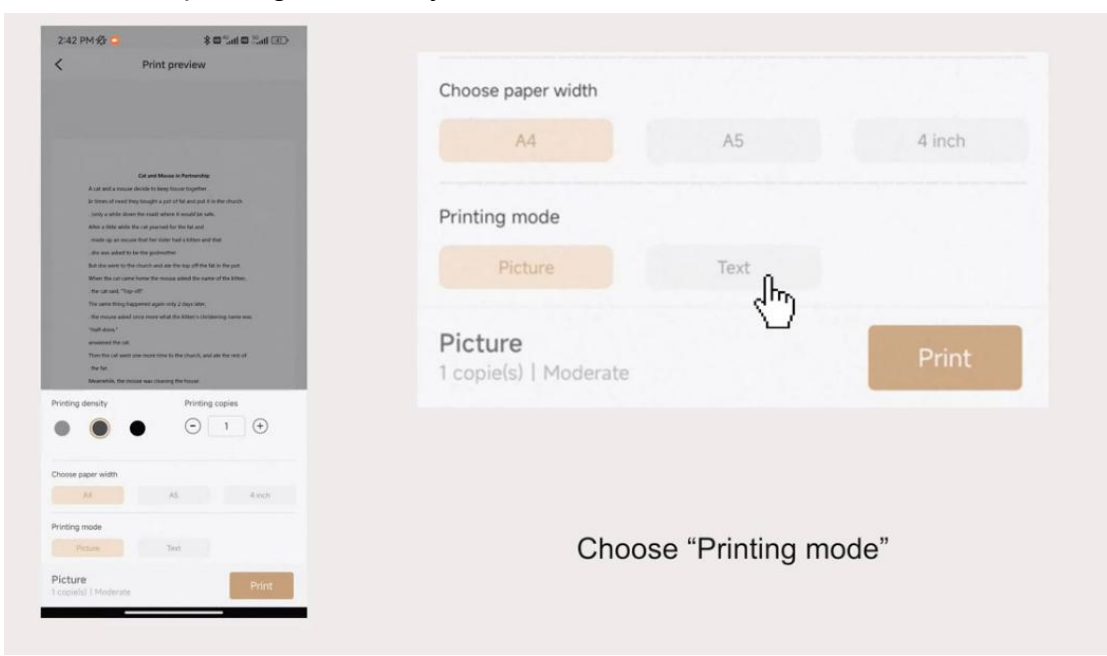

16. Click "Print".

|                                                                                                    | Choose paper width |                |                   |
|----------------------------------------------------------------------------------------------------|--------------------|----------------|-------------------|
| and the second second second second second second second second second second second second second second second                                                                                                    | A4                 | A5             | 4 inch            |
| Call and Messar in Performably<br>A call and a messare deside to long-brount together.                                                                                                    |                    |                |                   |
| In times of most they brough a prior of fair and got if in Net should.<br>(1991) a which street the search private if available fair such.<br>After a title which the card presented for the fair and<br>most as an anomaly the fair fair such the fair Afters prior that | Printing mode      |                |                   |
| , the acceler to the the generative:<br>But doe word to the charch and are the top off the for in the post.<br>When the carcinere home there reveau acked the space of the Atten.                                                                                         | Picture            | Text           |                   |
| : the cart land, "Top-off"<br>The same thing happened again only 2 days later,<br>The same thing happened signs only 2 days later,                                                                                                    |                    |                |                   |
| "tel data"<br>accord for at                                                                                                    | Text               |                |                   |
| Them the Lat want your means their to the church, and all the next of<br>. The fail                                                                                                    | 1 copie(s)   Heavy |                | Print             |
| Printing density Printing copies                                                                                                    |                    |                | <m)< td=""></m)<> |
|                                                                                                    |                    |                | <b>U</b>          |
| Choose paper width                                                                                                    |                    |                |                   |
| A4 A5 4.exh                                                                                                    |                    |                |                   |
| Printing mode                                                                                                    |                    | OI: 1 "D : 1"  |                   |
| The second second second second second second second second second second second second second second second se                                                                                                    |                    | ("lick "Drint" |                   |

## Which kind of paper can I use to print?

MT810 portable printer supports 210mm-wide (A4/A5) roll paper and 110mm-wide paper (coming soon!).

You can choose the paper size on the "HerePrint" APP according to the loaded paper.

| Choose paper width |                                             |                                                               |
|--------------------|---------------------------------------------|---------------------------------------------------------------|
| Choose paper width |                                             |                                                               |
| Choose paper width |                                             |                                                               |
|                    |                                             |                                                               |
| A4                 | A5                                          | 4 inch                                                        |
| Printing mode      |                                             |                                                               |
| Picture            | Text                                        |                                                               |
|                    |                                             |                                                               |
|                    |                                             |                                                               |
|                    |                                             |                                                               |
|                    |                                             |                                                               |
| Choose paper widt  | n according to t                            | the loaded pap                                                |
|                    |                                             |                                                               |
|                    | A4 Printing mode Picture Choose paper width | A4     A5       Printing mode     Text       Picture     Text |

## How can I open the top cover?

Press the buttons in the both side at the same time until pressing to the bottom. You need to press hard with your power.

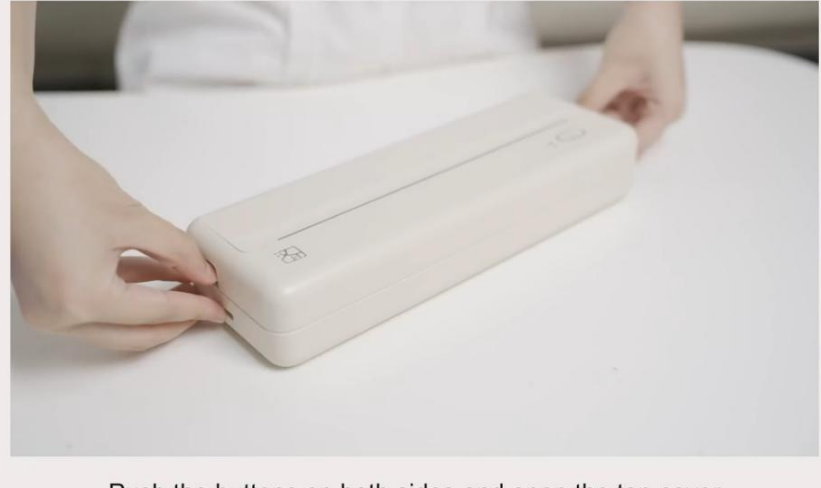

Push the buttons on both sides and open the top cover

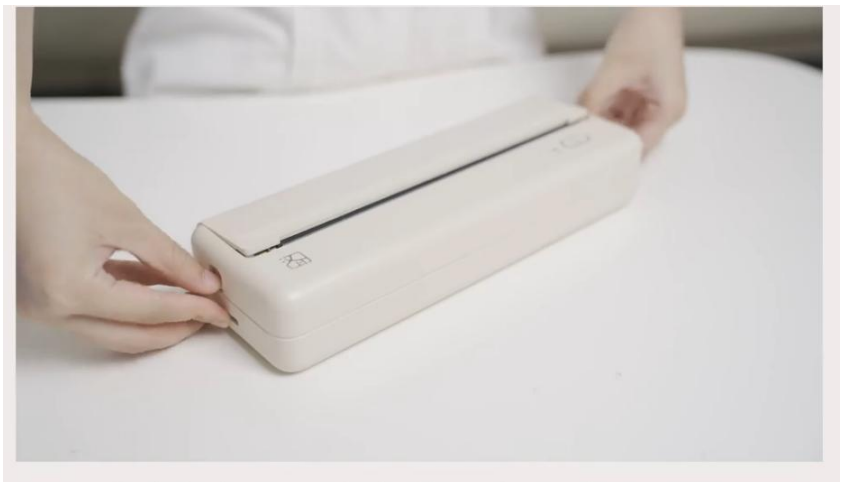

Push the buttons on both sides and open the top cover

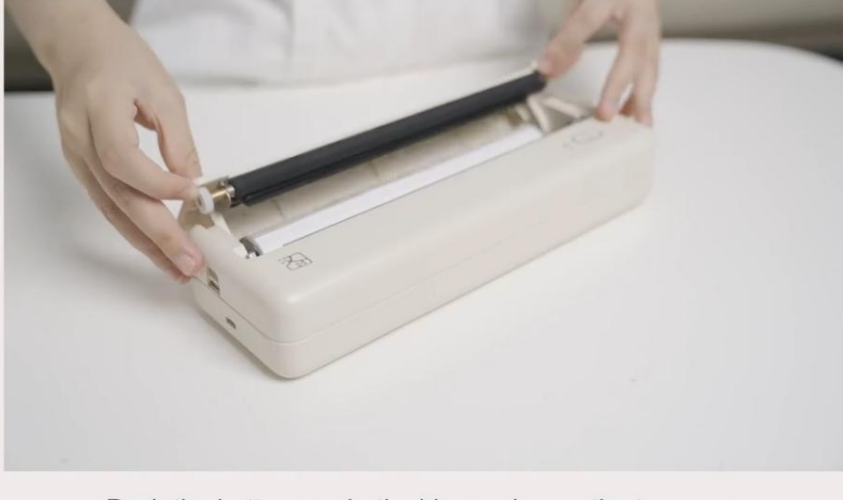

Push the buttons on both sides and open the top cover

## How can I find the replacement papers?

We have the 210mm-wide (A4/A5) roll paper in stock now. Paper Size: 210mm x 700mm(8.27in x 21.6in). Support continuous multi-sheet printing for or long patterns, articles, and files.

Here is a product link for your reference: https://www.amazon.com/dp/B0B9W9MFB2?ref=myi\_title\_dp

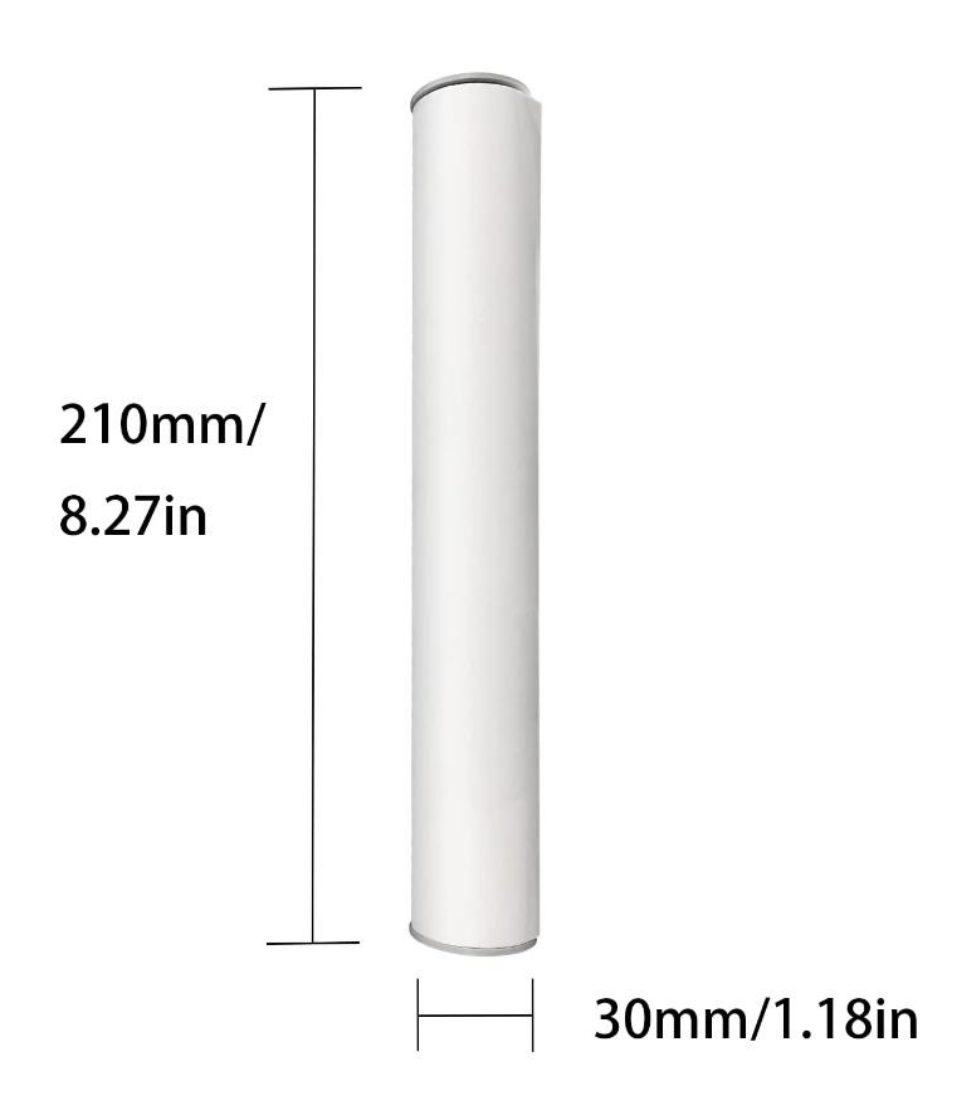